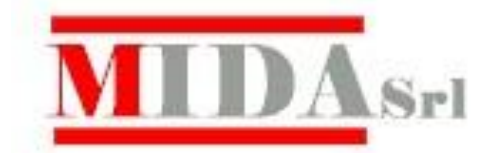

## CRESOWEB

# I registri elettronici

- 1. Il registro Elettronico del docente
- 2. Il registro di classe
- 3. Caricamento dei voti per lo scrutinio

## **Operazioni Iniziali**

#### • Collegarsi in Internet

#### Collegarsi con il sito <u>www.cresoweb.it</u>

Comparirà la seguente videata

| Accesso            | Sezione                                                                                                    |
|--------------------|----------------------------------------------------------------------------------------------------|
| Libero<br>Entra    | Questa sezione è accessibile a tutti (è sufficiente inserire il codice della scuola)<br>e permette di visualizzare gli avvisi pubblicati dalla scuola (bacheca), e per ogni<br>classe, l'elenco dei libri di testo e l'orario scolastico settimanale. |
| Riservato<br>Entra | <mark>Genitori e Studenti.</mark><br>Questa sezione è riservata a studenti e genitori che hanno avuto con<br>l'autorizzazione della Scuola i relativi codici di accesso al servizio.                                                                  |
| Riservato<br>Entra | <b>Dirigente Scolastico</b><br>Questa sezione è riservata al dirigente scolastico e al personale della scuola<br>autorizzato                                                                                                    |
| Riservato<br>Entra | Docenti e personale della scuola<br>Questa sezione è riservata ai docenti e al personale della scuola autorizzato                                                                                                    |

Cliccare sul tasto Entra dell'area Docenti e personale della scuola.

Area Docenti e personale della scuola

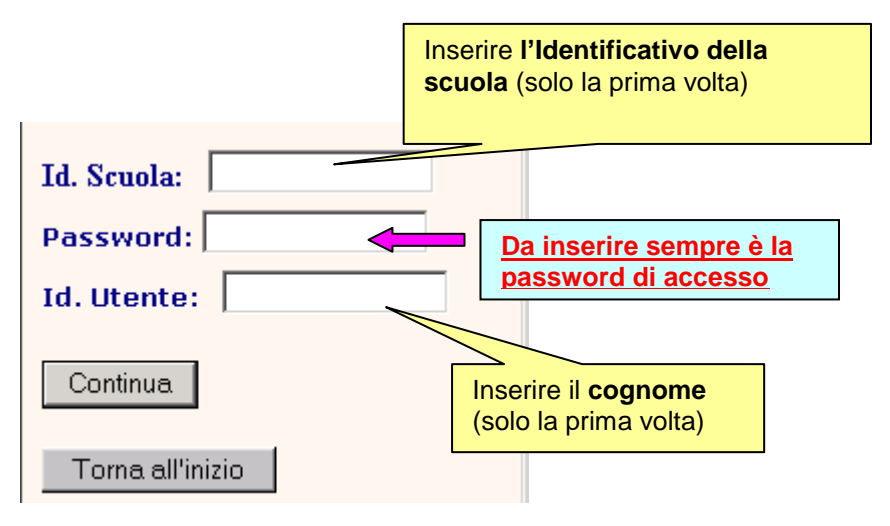

#### Inserire pertanto i seguenti dati:

1. L'identificativo della scuola (minuscolo/maiuscolo)

2. La password di accesso (fornita inizialmente dalla segreteria della scuola e che potrà essere modificata dal docente con la funzione modifica password)

#### 3. Il cognome del docente

Comparirà successivamente la videata relativa alle funzioni che sono state abilitate per il personale della scuola (le voci che compongono il menu potranno essere personalizzate dal personale della scuola autorizzato.

| SCUOLA DEMO1                                                                                                    |
|----------------------------------------------------------------------------------------------------|
| GIOVANNA LANZINI                                                                                                    |
| and the second second |
| Registro-pagelle-assenze                                                                                                    |
| Bacheca 🕸                                                                                                    |
| Gestione messaggi                                                                                                    |
| Elenco alunni/classe                                                                                                    |
| Orario scolastico                                                                                                    |
| Risultati per classe                                                                                                    |
| Controllo contatti                                                                                                    |
| Registro personale docente                                                                                                    |
| <u>Riepiloghi per classe</u>                                                                                                    |
| Registro di classe/Assenze                                                                                                    |
| Carica per scrutinio                                                                                                    |
| Modifica password                                                                                                    |
| Torna all'inizio                                                                                                    |

**N.B.** Si consiglia come prima operazione di **modificare le password** che sono state assegnate dalla scuola.

#### **Modifica Password**

Con questa funzione l'utente può modificare direttamente la password di accesso e la password di servizio (questa serve per le fasi di inserimento dei dati: voti, assenze, giudizi, carenze,ecc,)

Selezionare dalla finestra di sinistra il tipo di password che si desidera modificare. E' possibile selezionare:

#### • Password per l'accesso principale (Login)

Consente di modificare la password che viene utilizzata per l'accesso a Cresoweb.

Viene visualizzata la password attualmente in uso e il nominativo.

Inserire la nuova password che si desidera utilizzare per l'accesso a Cresoweb e dare la conferma cliccando sul bottone **Memorizza nuova password**.

N.B. Dopo la modifica sarà necessario uscire dall'applicazione e ripetere l'accesso con i nuovi dati.

#### • Password per l'inserimento dei voti

Consente di modificare la password di servizio cioè quella necessaria per l'inserimento/modifica dei voti del registro elettronico e delle assenze giornaliere. Questa funzione sarà attiva solo se l'utente è un docente ed è abilitato all'inserimento dei voti nel registro elettronico e delle assenze giornaliere.

Scegliere pertanto l'opzione Modifica password

Continua Confermare premendo il tasto Seleziona la password da cambiare Accesso principale O Voti/Assenze giornaliere Continua Menu Cambia password Accesso principale Nominativo CORTESE MARIO Password attuale Nuova password Dopo aver memorizzato la nuova password è necessario chiudere l'applicazione e ripetere l'accesso con la password inserita Memorizza nuova password Indietro

## Il Registro personale del docente

Una volta fatto l'accesso a Cresoweb, come docente, comparirà la seguente videata.

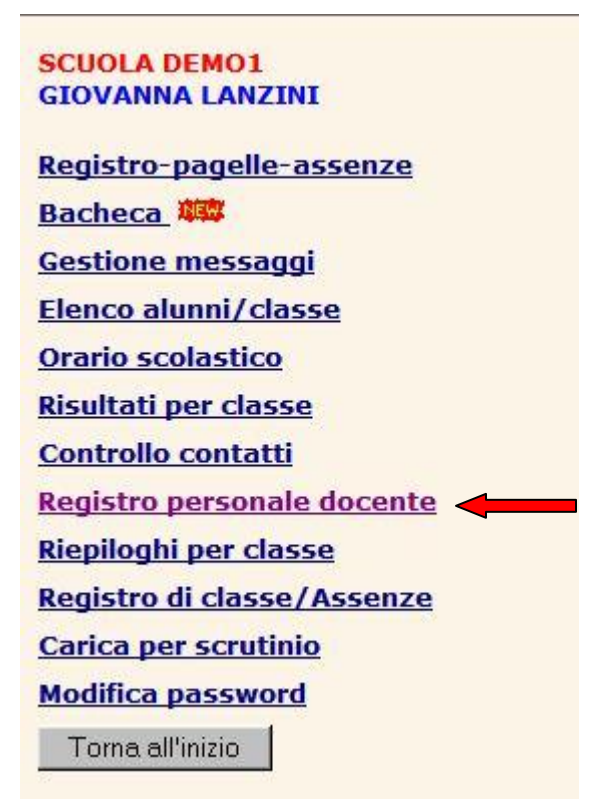

Il **Registro Personale del docente** consente di inserire e memorizzare i dati giornalieri (voti, assenze, note, argomenti delle lezioni, compiti assegnati, etc) nel registro elettronico del docente.

La funzione è ovviamente riservata al personale docente autorizzato.

Deve essere inserita la password assegnata al docente per accedere alla funzione (diversa da quella utilizzata per accedere a CresoWeb).Comparirà l'elenco dei Registri del docente (uno per ogni classe, materia) da cui sarà possibile scegliere il registro desiderato per il caricamento dei dati.

|          |                               | Orale Settembre | Registri di: LANZINI GIOVANNA CHIMICA |         |
|----------|-------------------------------|-----------------|---------------------------------------|---------|
|          |                               |                 | Torna a menu registro                 |         |
| <b>₽</b> | 1 S 1AAMB 10 LANZINI GIOVANNA |                 |                                       | CHIMICA |
| Ê        | 2 S 2AGEO 12 LANZINI GIOVANNA |                 |                                       | CHIMICA |

Dopo la selezione del registro, La videata successiva consentirà di scegliere il mese e quali valutazioni inserire nel registro (voti orali, scritto, assenze, note, compiti, ecc.).

| Password caricamento voti                                                                               | Inse  | erire la password per il                                                                     |
|----------------------------------------------------------------------------------------------------|-------|----------------------------------------------------------------------------------------------|
| ••                                                                                                    |       |                                                                                              |
| 09 🔻 Scegli il mese del regis                                                                           | stro  |                                                                                              |
| <ul> <li>Assenze e voti orale</li> <li>Scritto/pratico/carenze/recu</li> <li>Note sintetiche</li> </ul> | uperi | Scegliere il tipo di valutazione da<br>inserire.<br>Nell'esempio <b>Assenze e voti orale</b> |
| 🔘 Note disciplinari                                                                                     |       |                                                                                              |
| <ul> <li>Annotazioni generiche</li> <li>Argomenti lezione</li> <li>Compiti assegnati</li> </ul>         |       |                                                                                              |
| 🔘 Piano di lavoro                                                                                       |       |                                                                                              |
| <ul> <li>Programma svolto</li> <li>Compiti delle vacanze</li> </ul>                                     |       |                                                                                              |
| (Solo per visualizzazione)                                                                              |       |                                                                                              |
| 💿 Voti registri                                                                                         |       |                                                                                              |
| 🔘 Note registri                                                                                         |       |                                                                                              |
| Continua                                                                                                |       |                                                                                              |

Scelto il registro comparirà la seguente videata relativa al mese scelto (Settembre nell'esempio) con il prospetto che visualizza tutti i dati già inseriti e che permette l'inserimento e la memorizzazione dei nuovi dati.

I dati **inseriti possono essere bloccati** per evitare modifiche anche accidentali (scelta non consigliata) oppure si può lasciare la possibilità di modificare quanto già inserito. Esiste a tale scopo un'opportuna specifica da compilare.

Specifiche registro elettronico (per non utilizzare il registro elettronico togliere la spunta alla prima voce dell'elenco)

- Registro (Per gestire le funzioni del registro elettronico)
- Carica registro dal web (I docenti caricano i registri direttamente dal web)
- Modifica voti già inseriti (I docenti possono modificare voti già memorizzati)
- Argomenti lezioni (Per caricare/visualizzare argomenti delle lezioni)
- Compiti assegnati (Per caricare/visualizzare i compiti assegnati)

La videata successiva mostra un esempio di caricamento voti orali/assenze relativo al mese di Settembre

Nella prima riga viene memorizzato il giorno di lezione, mentre la seconda riga contiene il n.di ore. Tali informazioni possono essere precaricate automaticamente se sono stati memorizzati il calendario scolastico ed il cartellino orario di ciascun docente.

| 83<br>1                              |         |            |          | Argor      | menti le  | zione       |         | Com      | npiti ass      | egnati                 |                              | Tor       | na a sce | elta reg | istro    |        | Vec | li tutti i vo | ti |   |
|--------------------------------------|---------|------------|----------|------------|-----------|-------------|---------|----------|----------------|------------------------|------------------------------|-----------|----------|----------|----------|--------|-----|---------------|----|---|
|                                      |         |            |          |            |           |             |         | oppure   | e Per          | memoriz                | zare p                       | emiilt    | asto C   | ONTIN    | UA       |        |     |               |    |   |
| possibile scegliere altr             | a pagin | a di cario | camento  | v ©        | oti orali | Scri        | itti ©  | Mese     | precede        | nte 🔘 S                | uccessiv                     | 0         |          |          |          |        |     |               |    |   |
| <sup>t</sup> possibile caricare auto | matica  | mente le   | e assen: | ze dal rej | gistro d  | i classe :  | O No    | caricam  | ento 🎱         | Solo as                | 5. O As                      | is. + n.o | re O     | Ass. + I | n.ore +  | giorno |     |               |    |   |
| ella 1^ riga va il giorno            | del me  | se, nella  | 2^ il n  | di ore e   | nelle a   | iltre righe | il voto | dell'ora | C<br>le o l'as | ontinua/S<br>e inza de | Salva<br><sup>11</sup> stude | nte corri | sponser  | nte      |          |        |     |               |    |   |
| Giorno del mese                      | 11L     | 13G        | 17L      | 20G        | 24L       | 27G         | 29S     | 30       | 31             |                        |                              |           |          |          |          |        |     |               |    |   |
| Numero di ore                        |         |            | 1        | 1          | 1         | 1           | 2       | 1        | 2              |                        |                              |           |          |          |          |        |     |               |    | 1 |
| 1 DIXYIOIA LUWZ                      | 8+      | A          | A        |            |           |             |         | 6        |                |                        |                              |           |          |          |          |        |     |               |    |   |
| 2 FZINO NOWZAN                       | [       | 7+         |          |            |           |             | 6.5     | /        | 4              |                        |                              |           |          |          |          |        |     |               |    |   |
| IS KAXY KAWZLPREET                   |         | 5/         | A        |            | 8+        |             |         |          |                |                        |                              |           |          |          |          |        |     |               |    | 1 |
| 4 LAXYANOVA MAWZO                    | A       | A          |          | 3=         |           |             | 1       |          |                |                        |                              |           |          |          |          |        |     |               |    | Γ |
| 5 MBXYE MOWZU                        |         |            | A        |            |           |             |         |          |                |                        |                              |           |          |          |          |        |     |               |    |   |
| 6 ROXYI STWZLA                       | A       |            |          | 7          |           | 17          | 7       |          |                |                        |                              |           |          |          | <u> </u> |        |     |               |    | 1 |
| 7 SAXYINI DAWZDE                     |         |            |          |            |           | 1           | A       |          |                |                        |                              |           |          |          |          |        |     |               |    | Γ |
| 8 SAXYMA ZIWZB                       |         | 1          |          |            |           | /           |         |          |                |                        |                              |           |          |          |          |        |     |               |    | Γ |
| 9 SIXYH HAWZINDER                    | A       |            |          |            |           |             |         |          |                |                        |                              |           |          |          |          |        |     |               |    |   |

**N.B.** Anche le assenze possono essere riportate in modo automatico sul Registro personale del docente, occorre però che le assenze siano caricate sul web nell'apposita funzione **Carica Assenze** o si utilizzi il **Registro di classe.** 

In entrambi i casi per riporta e le assenze nel Registro personale casi <u>è necessario</u> spuntare una delle 3 opzioni.

- 1. Solo Assenze
- 2. Assenze + n.ore
- 3. Assenze + n.ore +giorno

Nel Registro potranno essere memorizzati i voti interi da 1 a10 con decimali o utilizzando i simboli +, -, / 6/ equivale a 6,5 cioè 6 e mezzo. Si possono poi utilizzare caratteri alfabetici con un preciso significato ad es. I = Impreparato, compilando un'opportuna tabella con l'opzione **Aggiorna specifiche** (Funzione a cui si accede dalle **Operazioni di servizio** abilitate per **il profilo Dirigente**.

Immettere per ogni carattere inseribile nei registri (max 9 tipi) il carattere e la relativa descrizione

| Ca | arattere | Descrizione  |
|----|----------|--------------|
| 1- | R        | RECUPERO     |
| 2- | 1        | IMPREPARATO  |
| 3- | N        | NON VALUTATO |
| 4- |          |              |
| 5- |          |              |
| 6- |          |              |

#### Spuntando invece l'opzione scritti

|                                         | Argomenti lezione                | Compiti assegnati      | Torna a scelta registro   | Vedi tutti i voti |
|-----------------------------------------|----------------------------------|------------------------|---------------------------|-------------------|
|                                         |                                  | oppure Per memorizzare | e premi il tasto CONTINUA |                   |
| ossibile scegliere altra pagina di cari | camento 🛛 🖉 Voti orali 🧕 Scritti | Mese precedente OSucce | ssivo                     |                   |
| (                                       |                                  |                        |                           |                   |

#### comparirà la seguente videata

|                                                        |                       |                            |            |                 |            |         |         | Torna     | a a scelta registro                       |           |
|--------------------------------------------------------|-----------------------|----------------------------|------------|-----------------|------------|---------|---------|-----------|-------------------------------------------|-----------|
|                                                        |                       |                            |            |                 |            | oppu    | ire Pe  | r memo    | orizzare premi il tasto C                 | ONTINUA   |
| ' possibile scegliere altra                            | a pagina (<br>Scritti | di caricamento             | 2          |                 |            |         |         |           |                                           |           |
| Masa precede                                           | nte Os                |                            | Continua   | a/Salva         |            |         |         |           |                                           |           |
| ella 1^ riga va il giorno<br>ecupero (Scritto-Orale-Pr | del mese<br>atico-Tot | e, nella 2^ il n.<br>:ale) | di ore e n | elle altre rigi | he il voto | /assenz | a nella | casella c | orrispond <mark>ente allo</mark> studente | e al tipo |
|                                                        |                       |                            |            |                 |            | Prove   | recuper | o         |                                           |           |
|                                                        | Vo                    | ti scritto                 | Vot        | i pratico       | S          | 0       | Р       | Т         |                                           |           |
| Giorno del mese                                        | 15                    |                            |            |                 |            |         |         |           |                                           |           |
| Numero di ore                                          | 1                     |                            |            |                 |            |         |         |           |                                           | Debito    |
| 01 DIXYIOIA LUWZ                                       | 5                     |                            |            |                 |            |         |         |           | Debito anno prec>                         |           |
| 02 FZINO NOWZAN                                        | 5                     |                            |            |                 |            |         |         |           |                                           |           |
| 03 KAXY KAWZLPREET                                     | 6                     |                            |            |                 |            |         |         |           |                                           |           |
| 04 LAXYANOVA MAWZO                                     | 7                     |                            |            |                 |            |         |         |           |                                           |           |
| 05 MBXYE MOWZU                                         | 8                     |                            |            |                 |            |         |         |           |                                           |           |
| 06 ROXYI STWZLA                                        |                       |                            |            |                 |            |         |         |           |                                           |           |
| 07 SAXYINI DAWZDE                                      |                       |                            |            |                 |            |         |         |           |                                           |           |
| 08 SAXYMA ZIWZB                                        |                       |                            |            |                 |            |         |         |           |                                           |           |
| 09 SIXYH HAWZINDER                                     |                       |                            |            |                 |            |         |         |           |                                           |           |
| 10 TAXYHINARDI<br>RIWZARDO                             |                       |                            |            |                 |            |         |         |           |                                           |           |
| Giorno del mese                                        | 15                    |                            |            |                 |            |         |         |           |                                           |           |

| Elenco d | dei car | atteri in | seribili i | nel reg | istro | orale | : |
|----------|---------|-----------|------------|---------|-------|-------|---|
|          |         |           |            |         |       |       |   |

Elenco dei caratteri inseribili nel registro orale: A=Assenza: R=TOTALMENTE RECUP, I=IMPREPARATO, ed i voti da 1 a 10 seguiti da (+ / - =) o voti con decimali (es. 5,4) Se ore di lezione > 1, è possibile indicare assenze parziali: A1, A2, A3, A4 che rappresentano 1, 2, 3, 4 ore di assenza. I voti interi (o con + / - =) se preceduti da \* NON FANNO MEDIA I voti interi (o con + / - =) se seguiti da ! FANNO MEDIA anche se non valutano conoscenze

| serire argomento                                        |                                                |            | ×                       | Argom            | enti lezio              | one                        | -                                                                                                | Comp      | ti assegi             | nati                                    |                           | Torna                   | a sce        | ta regis    | stro                             |                       | Vedi       | tutti i vo | i  |
|---------------------------------------------------------|------------------------------------------------|------------|-------------------------|------------------|-------------------------|----------------------------|--------------------------------------------------------------------------------------------------|-----------|-----------------------|-----------------------------------------|---------------------------|-------------------------|--------------|-------------|----------------------------------|-----------------------|------------|------------|----|
| e compiti                                               |                                                |            |                         |                  |                         |                            | C                                                                                                | oppure    | Per me                | morizza                                 | are prei                  | mi il ta:               | sto CC       | NTINU       | JA                               |                       |            |            |    |
| ' possibile scegliere altr                              | a pagina                                       | a di cari  | cament                  | o O V            | oti orali               | O Scri                     | itti O                                                                                           | Mese p    | recedent              | e 🔘 Su                                  | ccessivo                  |                         |              |             |                                  |                       |            |            |    |
| possibile caricare auto                                 | matica                                         | mente l    | <mark>le assen</mark>   | ze dal reg       | gistro di (             | <mark>classe :</mark>      | No                                                                                               | caricame  | nto 🔘 🛚               | Solo ass.                               | O As                      | s. + n.o                | re O         | Ass. +      | n.ore +                          | giorno                |            |            |    |
|                                                         |                                                |            |                         |                  |                         |                            |                                                                                                  |           | Cont                  | inua/Sal                                | lva                       |                         |              |             |                                  |                       |            |            |    |
| ella 1^ riga va il giorno                               | del me                                         | se, nella  | a 2^ il n               | di ore e         | nelle alt               | tre righe                  | e il voto                                                                                        | dell'oral | e o l'asse            | nza dello                               | o studer                  | nte corris              | sponder      | nte         | 1                                |                       |            |            | -  |
| numera di sas                                           | 1                                              | 1          | 2                       | 1                |                         | k                          |                                                                                                  |           |                       |                                         |                           |                         |              |             |                                  | -                     | - <u> </u> | _          | -  |
|                                                         | •                                              |            | 2                       | 1:               |                         |                            |                                                                                                  |           |                       |                                         |                           | _                       | -            |             |                                  |                       |            |            | -  |
|                                                         | A                                              |            | -                       | _                |                         |                            |                                                                                                  | -         |                       |                                         |                           |                         |              |             |                                  |                       |            |            |    |
| J2 FZINO NOWZAN                                         | A                                              | -          | 5                       |                  |                         | <u> </u>                   |                                                                                                  |           | ļ                     |                                         |                           |                         | _            |             |                                  |                       | -          |            | _  |
| J3 KAXY KAWZLPREET                                      | A                                              | _          | -                       | _                |                         |                            | <u> </u>                                                                                         | <u> </u>  | <u> </u>              |                                         |                           |                         |              |             |                                  | -                     |            | _          |    |
| 14 LAXYANOVA MAWZO                                      |                                                |            |                         | A                |                         |                            |                                                                                                  |           |                       |                                         |                           |                         |              |             |                                  |                       |            |            |    |
| 5 MBXYE MOWZU                                           |                                                |            | 7                       | <u> </u>         |                         | ļ                          |                                                                                                  |           |                       |                                         |                           |                         |              |             |                                  |                       |            |            |    |
| 06 ROXYI STWZLA                                         |                                                |            |                         |                  |                         |                            |                                                                                                  |           |                       |                                         |                           |                         |              |             |                                  |                       |            |            |    |
| 07 SAXYINI DAWZDE                                       | ) <u>.                                    </u> | A          | _                       | _                |                         |                            |                                                                                                  |           |                       |                                         |                           |                         |              |             |                                  |                       |            |            |    |
| J8 SAXYMA ZIWZB                                         |                                                |            |                         | 6                |                         |                            |                                                                                                  |           |                       |                                         |                           |                         |              |             |                                  |                       |            |            |    |
| 09 SIXYH HAWZINDER                                      |                                                |            |                         |                  |                         |                            |                                                                                                  |           |                       |                                         |                           |                         |              |             |                                  |                       |            |            |    |
| 10 TAXYHINARDI<br>RIWZARDO                              |                                                |            |                         |                  |                         |                            |                                                                                                  |           |                       |                                         |                           |                         |              |             |                                  |                       |            |            |    |
| Giorno del me <mark>se</mark>                           | 3                                              | 6          | 12                      | 18               |                         |                            |                                                                                                  |           |                       | 1                                       |                           |                         |              |             |                                  |                       |            |            |    |
|                                                         |                                                |            |                         |                  |                         |                            |                                                                                                  |           |                       | Stamp                                   | a la paç                  | gina                    | ]            |             |                                  |                       |            |            |    |
| liccando sul pu<br>N.B. Il carattere                    | ulsan<br>e * ind                               | te dica gi | Ar<br>orno d            | gome<br>i lezion | enti le<br>enel re<br>A | zione<br>agistro<br>.S. 20 | e<br>012/2                                                                                       | ) con     | CUOLA<br>Argu<br>Sett | Stamp<br>à la s<br>DEMO                 | egue<br>o1 DE<br>ti       | ente v                  | )<br>videa   | Ita<br>LUNG | 5A1 LU<br><b>1 A</b>             | UNGA:                 |            | GA3 L      | UN |
| Iiccando sul pu<br>N.B. Il caratter<br>iii o1<br>iii o2 | Ilsan<br>e * inc                               | te dica gi | Ar<br>orno d            | gome<br>i lezion | enti le<br>enel re<br>A | zione<br>egistro<br>.S. 20 | 9<br>012/2                                                                                       | ) con     | CUOLA<br>Arga<br>Sett | Stamp<br>à la s<br>DEMO                 | egue<br>D1 DE<br>ti<br>re | gina<br>ente v<br>ESRIZ | idea<br>IONE | LUNG        | 1 A<br>1 bti regi                | UNGA:<br>AMB<br>istro |            | GA3 L      | UN |
| liccando sul pu<br>N.B. Il caratter<br>01<br>02<br>03 * | Ilsan<br>e * inc<br>Il cl                      | dica gi    | Ar<br>orno d<br>di sodi | gome<br>i lezion | e nel re<br>A           | zione<br>egistro<br>.S. 20 | 9<br>,<br>,<br>,<br>,<br>,<br>,<br>,<br>,<br>,<br>,<br>,<br>,<br>,<br>,<br>,<br>,<br>,<br>,<br>, | ) con     | CUOLA<br>Arga<br>Sett | Stamp<br>à la s<br>DEM<br>omen<br>tembr | egue<br>01 DE<br>ti<br>e  | gina<br>ente \<br>SRIZ  | /idea        | ita<br>LUNG | GA1 LU<br><b>1 A</b><br>Dti regi | UNGA:<br>AMB          |            | GA3 L      | UN |

Cliccando sulla cartella del giorno comparirà la seguente videata

#### Inserire/modificare l' argomento trattato e cliccare sul bottone salva

# Data : 03 Settembre Salva Il cloruro di sodio

Elenco argomenti

Analogamente si potrà fare per l'inserimento dei compiti assegnati.

Cliccando sul pulsante Vedi tutti i voti si potranno visualizzare tutte le valutazioni e le assenze degli studenti della classe.

#### Situazione scolastica

1

#### CHIMICA A.S. 2012 2013 CLASSE: 1 A COSTR.AMBIENTE, TERRITORIO

| Nominativo      | Data         | Ore | Tot  | As. | %<br>Ass. | Or. | Sc. | Pr. | Rec.  | Тіро         |
|-----------------|--------------|-----|------|-----|-----------|-----|-----|-----|-------|--------------|
| DIXYIOIA LUWZ   | 3 Settembre  | 1   |      | A   |           |     |     |     |       | Assenza      |
| 1ºQuadr         | 22/12        |     | 5    | 1   | 20,0      |     |     |     |       | Totale/Media |
| Nominativo      | Data         | Ore | Tot. | As. | %<br>Ass. | Or. | sc. | Pr. | Rec.  | Тіро         |
| FZINO NOWZAN    | 3 Settembre  | 1   |      | А   | ,         |     |     |     |       | Assenza      |
|                 | 12 Settembre | 2   |      |     |           | 5   |     |     | ii. i | Voto orale   |
| 1ºQuadr         | 22/12        | [   | 5    | 1   | 20,0      | 5,0 | 1   | 1   |       | Totale/Media |
| Nominativo      | Data         | Ore | Tot. | As. | %<br>Ass. | Or. | Sc. | Pr. | Rec.  | Тіро         |
| KAXY KAWZLPREET | 3 Settembre  | 1   |      | A   |           |     | l.  |     |       | Assenza      |
| 1ºQuadr         | 22/12        |     | 5    | 1   | 20,0      |     |     |     |       | Totale/Media |
| Nominativo      | Data         | Ore | Tot. | As. | %<br>Ass. | Or. | Sc. | Pr. | Rec.  | Tipo         |
| LAXYANOVA MAWZO | 18 Settembre | 1   |      | A   |           |     |     |     |       | Assenza      |
| 1ºQuadr         | 22/12        |     | 5    | 1   | 20,0      | -   |     |     |       | Totale/Media |

Scegliendo invece l'opzione voti registri (solo visualizzazione) si potrà ottenere la situazione completa delle valutazioni di uno studente o di tutta la classe.

| Password caricamento voti                                      |
|----------------------------------------------------------------|
| •••••                                                          |
| 02 🗹 Scegli il mese del registro                               |
|                                                                |
| 🔾 Assenze e voti orale                                         |
| O Scritto/pratico/carenze/recuperi                             |
|                                                                |
| Argomenti lezione                                              |
| O Compiti assegnati                                            |
| O Piano di lavoro                                              |
| O Programma svolto                                             |
| O Compiti delle vacanze                                        |
| 🔘 Scheda carenze I Trim.                                       |
| O Scheda carenze II Trim.                                      |
| O Scheda carenze esito finale                                  |
| (Solo per visualizzazione)                                     |
| 💿 Voti registri                                                |
| 🔘 Note registri                                                |
| Continua Menu                                                  |
| Esempio di un prospetto delle valutazioni <u>di u</u>          |
| Per visualizzare la situazione scolastica (voti, assenze inser |

ino studente relative al 1º Quadrimestre. E

riti nel registro) di un alunno immettere il cognome (anche solo una radice) dello studente.

Se si desidera un prospetto completo con la situazione per tutti gli studenti della classe lasciare il campo vuoto e cliccare sul bottone continua

| Cognome | studente | alian |
|---------|----------|-------|
|---------|----------|-------|

Situazione sintetica  $\square$  (Solo medie, totali assenze,recuperi )

Oppure

🗹 Prospetto con tutti i voti

- 🔘 Tutti i periodi
- Primo Quad./Trim.
- 🔘 Secondo Trim.
- 🔘 Ultimo Quad/Trim.

Continua

Torna a scelta registro

| Indietro |
|----------|
|----------|

|                                                 |            |      | A.9  | s. 20 | <u>)</u> 07, | /20( | 08 |  |  | IT | C DI | EM | 0 |  |  |  |  |  |  |       |
|-------------------------------------------------|------------|------|------|-------|--------------|------|----|--|--|----|------|----|---|--|--|--|--|--|--|-------|
| 1^ Quadrimestre: Dal 01                         | . Settembr | e Al | 31 D | icemł | bre          |      |    |  |  |    |      |    |   |  |  |  |  |  |  |       |
| Classe: 1 A E R I C A<br>Materia: MATEMATICA IN | FORMATIC   | A    |      |       |              |      |    |  |  |    |      |    |   |  |  |  |  |  |  |       |
| Nominativo                                      |            |      |      |       |              |      |    |  |  |    |      |    |   |  |  |  |  |  |  | Me As |
| (0-1) ALIANCU MIRELA                            | 4,5        | 5    | 7    |       |              |      |    |  |  |    |      |    |   |  |  |  |  |  |  | 5,5   |
| (8-1)                                           | 5          |      |      |       |              |      |    |  |  |    |      |    |   |  |  |  |  |  |  | 5,0   |

Esempio di un prospetto sintetico delle valutazioni di una classe relative al 1º Quadrimestre.

Se si desidera un prospetto completo con la situazione per tutti gli studenti della classe lasciare il campo vuoto e cliccare sul bottone continua.

Cognome studente

Situazione sintetica 🗹 (Solo medie, totali assenze,recuperi )

Oppure

🔲 Prospetto con tutti i voti

- 🔘 Tutti i periodi
- Interpretended in the second second secon
- 🔘 Secondo Trim.
- 🔘 Ultimo Quad/Trim.

Continua

Torna a scelta registro

Si otterrà il seguente prospetto:

#### Situazione scolastica

#### MATEMATICA INFORMATICA A.S. 2007 2008 CLASSE: 1 A E R I C A

| Cognome           | Periodo          | Media | Ass | Tot<br>Ore | %<br>Ass. | Or. | Sc. | Pr. | Rec. | N1 | N2 | NЗ |
|-------------------|------------------|-------|-----|------------|-----------|-----|-----|-----|------|----|----|----|
| ALIANCU MIRELA    | 1ºQuadr<br>31/12 | 5,4   |     | 4          |           | 5,5 | 5,0 |     |      |    |    |    |
| APPIA MARIA       | 1ºQuadr<br>31/12 | 7,0   |     | 4          |           | 7,0 | 7,0 |     |      |    |    |    |
| BERTE FRANCA      | 1ºQuadr<br>31/12 | 5,4   |     | 4          |           | 5,8 | 5,0 |     |      |    |    |    |
| BONTADE VIRIDIANA | 1ºQuadr<br>31/12 | 4,2   |     | 4          |           |     | 4,2 |     |      |    |    |    |
| BOTTAI BRIGIDA    | 1ºQuadr<br>31/12 | 6,8   |     | 4          |           |     | 6,8 |     |      |    |    |    |
| BULIC AMRADEL     | 1ºQuadr<br>31/12 | 8,5   |     | 4          |           |     | 8,5 |     |      |    |    |    |
| CHIODELLI MARTA   | 1ºQuadr<br>31/12 | 9,2   |     | 4          |           |     | 9,2 |     |      |    |    |    |
| D'EGIDIO ILARIA   | 1ºQuadr<br>31/12 | 10,0  |     | 4          |           |     | 10, |     |      |    |    |    |
| FERRARI ROCIO     | 1ºQuadr<br>31/12 | 6,0   |     | 4          |           |     | 6,0 |     |      |    |    |    |
| FORTEZZA ELIANA   | 1ºQuadr<br>31/12 | 4,0   |     | 4          |           |     | 4,0 |     |      |    |    |    |

## N.B. Le valutazioni inserite nel Registro personale del docente, compariranno nelle operazioni di carica per scrutinio aiutando li docente a formalizzare il voto finale.

Voti inseribili: N=Non Classif; E=Esonerato; ed i voti da 1 a 10 seguiti da (+ / - =) Carenze2: D= ;

Carenzez: D=

Carenze : N= DEBITO NON RECUPERATO ; T= RECUPERO TOTALE ; B=RECUPERO ; C=CORSO DI RECUPERO LABORATORIO ;

#### 1A ERI MATEMATICA INFORMATICA

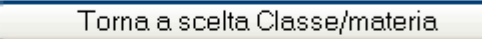

oppure

Memorizza Voti primo quadrimestre MATEMATICA INFORMATICA

#### Inserimento per scrutinio Informazioni dal registro Mod. Media Media Media Deb. Nominativo Scritto Orale Pratico recup. Ass. Ass. scritto orale pratico prec. carenze 5 01 ALIANCU MIRELA 5 1 5,0 5,5 7 7 02 APPIA MARIA 7,0 7,0 5 03 BERTE FRANCA 6 5,0 5,8 04 BONTADE VIRIDIANA 4= 5 4 4,2 4,9 05 BOTTAI BRIGIDA 7 7 6,8 7,1 06 BULIC AMRADEL 9 8 8,5 6,8 07 CHIODELLI MARTA 9 9 9,2 8,5 08 D'EGIDIO ILARIA 10 8 3 7,7 10, 09 FERRARI ROCIO 6 6 6,3 6,0 10 FORTEZZA ELIANA 4 5 4,0 5,0

## LE NOTE INDIVIDUALI : Disciplinari o generiche

L'inserimento delle note disciplinari o sintetiche <u>individuali</u> viene effettuato sul Registro personale del docente e <u>se si tratta di una nota disciplinare</u>, la nota assegnata comparirà anche sul Registro di Classe a fondo pagina.

Procedere nel seguente modo:

| Richiamare con il tasto                                                                                                    | Registri docente                     | il registro personale d | del docente |
|----------------------------------------------------------------------------------------------------|--------------------------------------|-------------------------|-------------|
|                                                                                                    |                                      |                         |             |
| Password caricame                                                                                                    | ento voti                            |                         |             |
| ••                                                                                                    |                                      |                         |             |
| 09 • Scegli il mese                                                                                                    | e del registro                       |                         |             |
| <ul> <li>Assenze e voti ora</li> <li>Scritto/pratico/ca</li> <li>Note sintetiche</li> <li>Note disciplinari</li> <li>Annotazioni generi</li> <li>Argomenti lezione</li> <li>Compiti assegnati</li> <li>Piano di lavoro</li> <li>Programma svolto</li> <li>Compiti delle vacai</li> <li>(Solo per visualizzazione)</li> <li>Voti registri</li> <li>Note registri</li> </ul> | ale<br>arenze/recuperi<br>che<br>nze |                         |             |
| Continua M                                                                                                    | enu                                  |                         |             |
| - Continua                                                                                                    | Citu                                 |                         |             |
|                                                                                                    |                                      |                         |             |
| ) 🛱 🕺 1 S                                                                                                    | 1AAMB 10 LANZINI GI                  | OVANNA                  |             |
| 2 S                                                                                                    | 2AGEO 12 LANZINI GI                  | OVANNA                  |             |
| 23 S                                                                                                    | 3AGEO 14 LANZINI GI                  | OVANNA                  |             |
|                                                                                                    |                                      |                         |             |

Scelto il Registro dall'elenco comparirà la seguente videata:

| Nuova nota | DIXYIOIA LUWZ Data: 11/09 Apri<br>Disturbo durante la lezione.                                                           |
|------------|----------------------------------------------------------------------------------------------------|
| Nuova nota | FZINO NOWZAN Data: 17/09 Apri<br>Comportamento irriguardoso nei confronti del docente, con relativa espulsione dall'aula |
| Nuova nota | KAXY KAWZLPREET                                                                                                    |
| Nuova nota | LAXYANOVA MAWZO                                                                                                    |
| Nuova nota | MBXYE MOWZU                                                                                                    |
| Nuova nota | ROXYI STWZLA                                                                                                    |

| Cliccare su | Nuova nota | in corrispondenza | dello studente al | quale si vuole | applicare la | sanzione: |
|-------------|------------|-------------------|-------------------|----------------|--------------|-----------|
|-------------|------------|-------------------|-------------------|----------------|--------------|-----------|

Comparirà la seguente videata:

#### Modificare il testo della nota e cliccare sul bottone salva

| Studente: FZINO NOWZAN                                                                     |        |
|--------------------------------------------------------------------------------------------|--------|
| Mese 09 T Giorno 17 T                                                                      |        |
| Comportamento irriguardoso nei confronti del docente, con relativa<br>espulsione dall'aula | *      |
|                                                                                            | ÷      |
| Scegli nuova classe/registro Scegli nuovo stu                                              | Idente |

Cliccando sul pulsante salva, la nota viene memorizzata e si ritorna all'elenco degli studenti della classe per l'inserimento di un'eventuale altra nota.

Al termine quando si ritorna sul Registro di classe la nota/e inserita comparirà in fondo alla pagina del Registro di classe come nell'esempio sotto riportato.

#### Elenco alunni con note disciplinari

| 17/09 | CHIMICA | FZINO NOWZAN | Comportamento irriguardoso nei<br>confronti del docente, con relativa<br>espulsione dall'aula |
|-------|---------|--------------|-----------------------------------------------------------------------------------------------|
|-------|---------|--------------|-----------------------------------------------------------------------------------------------|

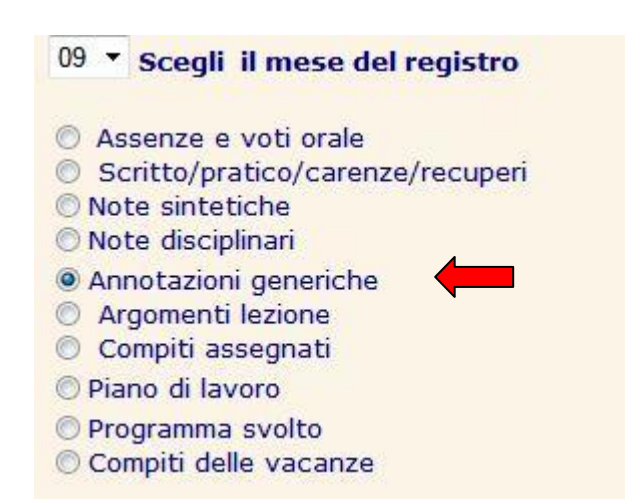

Se si tratta invece di **una annotazione generica** relativa ad un singolo studente, si procede in modo analogo alla delle note disciplinari:

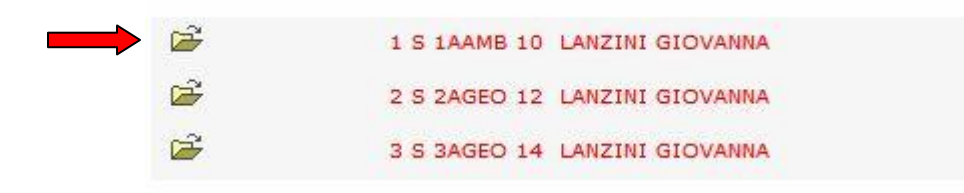

Scelto il Registro dall'elenco comparirà la seguente videata:

 Note generiche
 1 A AMB CHIMICA

 Torna ad elenco registri

 Nuova nota

 pzino nowzan

 Nuova nota

 kaxy kawzlpreet

 Nuova nota

 Laxyanova Mawzo

 Nuova nota

 Mayre Mowzu

 Nuova nota

 Roxyi Stwzla

Selezionare il mese e il giorno, inserire il testo della nota e cliccare sul bottone Memorizza

| Nota | per l | 0 5 | tud | ente: | LUWZ | DIXYIOIA |
|------|-------|-----|-----|-------|------|----------|
|      |       |     |     |       |      |          |

|  | * |
|--|---|

**N.B.** La nota generica inserita mane memorizzata solo nel Registro personale **e non comparirà nel Registro di classe.** 

## **Note sintetiche**

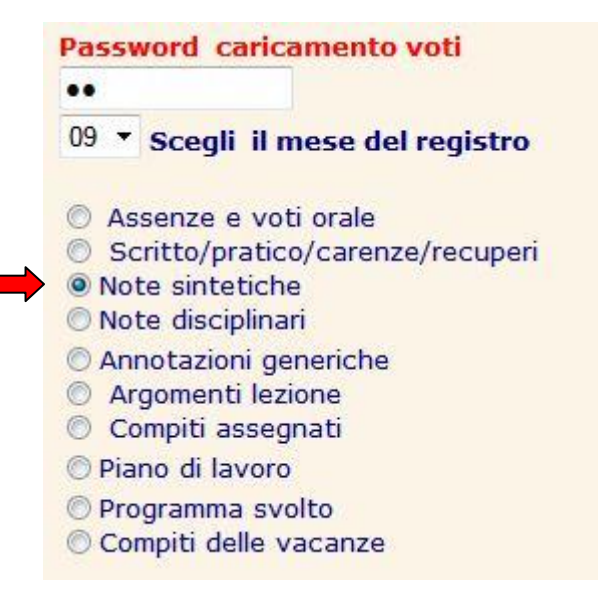

Scelto il registro di classe comparirà la seguente videata

| 1A AMB CHIMICA     | Note sintetic | he Inserimento/I | Modifica - Sette | embre                                    |
|--------------------|---------------|------------------|------------------|------------------------------------------|
|                    |               |                  |                  | Torna a scelta registro                  |
|                    |               |                  | oppure           | e Per memorizzare premi il tasto CONTINU |
|                    |               |                  |                  | 🔘 Mese successivo 🛛 🔘 Precedente         |
|                    |               |                  |                  | Continua                                 |
|                    |               |                  |                  |                                          |
| Tipo indicatore    | Impegno       | Partecipazione   | Comportamento    | Profitto                                 |
| 01 DIXYIOIA LUWZ   |               |                  |                  |                                          |
| 02 FZINO NOWZAN    |               |                  |                  |                                          |
| 03 KAXY KAWZLPREET |               |                  |                  |                                          |
| 04 LAXYANOVA MAWZO | -             |                  |                  |                                          |
| 05 MBXYE MOWZU     |               |                  |                  |                                          |
| 06 ROXYI STWZLA    |               |                  |                  |                                          |
| 07 SAXYINI DAWZDE  |               |                  |                  |                                          |
| 08 SAXYMA ZIWZB    |               |                  |                  |                                          |

Dove sarà possibile assegnare una valutazione (descrittiva o numerica sui 4 indicatori proposti:

Impegno Partecipazione Comportamento Profitto

## **IL REGISTRO DI CLASSE**

Con questa funzione i docenti potranno compilare il **registro di classe giorno per giorno**, confermando la presenza alla lezione e inserendo la descrizione delle attività per ogni ora di lezione.

Dal menu principale scegliere l'opzione Registro di classe/assenze

| SCUOLA DEMO1                 |
|------------------------------|
| GIOVANNA LANZINI             |
|                              |
| Registro-pagelle-assenze     |
| Bacheca 📖                    |
| Gestione messaggi            |
| Elenco alunni/classe         |
| Orario scolastico            |
| Risultati per classe         |
| Controllo contatti           |
| Registro personale docente   |
| <u>Riepiloghi per classe</u> |
| Registro di classe/Assenze   |
| Carica per scrutinio         |
| Modifica password            |
| Torna all'inizio             |

In questo menu il docente ha la possibilità di compilare il Registro di classe, memorizzare/giustificare le assenze giornaliere, ritardi ed uscite anticipate e cliccando sul tasto Registri docente passare al proprio Registro personale.

Si scelga l'opzione Registro di classe (preimpostata per default)

| Selezionare la classe<br>dall'elenco     |                                                                                                    |
|------------------------------------------|----------------------------------------------------------------------------------------------------|
| Classe: 1AMAT 🔻                          | In questo box verranno proposte solo<br>le classi dove il docente insegna.<br>In caso di classe diversa cliccare sul<br>pulsante Tutte le classi |
| Data :                                   |                                                                                                    |
| Giorno 12 Mese 09                        |                                                                                                    |
| Assenze per classe                       |                                                                                                    |
| C Assenze per studente                   |                                                                                                    |
| Gustifica assenze     Registro di classe |                                                                                                    |
| Continua Menu                            |                                                                                                    |
| Registri docente                         |                                                                                                    |

Potranno verificarsi due situazioni:

• La scuola non ha ancora inserito il Calendario Scolastico, con le festività previste, l'eventuale Sabato libero per gli Istituti che fanno la settimana corta ed il cartellino orario di ciascun docente in tal caso comparirà la seguente videata dove vengono proposte per l'inserimento le ore di lezione, ma non ci saranno indicazioni relative al nome dell'insegnate ed alla materia.

Potrebbe essere la **situazione di inizio anno scolastico**, quando il calendario delle lezioni della classe (docenti e materia) non è ancora stato inserito, ma si vuole comunque utilizzare il Registro di classe.

Comparirà la seguente videata:

| Ora     | Docente in orario                                                   | Docente in classe                                                                                              | Note e Argomenti                                                                    |
|---------|---------------------------------------------------------------------|----------------------------------------------------------------------------------------------------|-------------------------------------------------------------------------------------|
| 01ª ora |                                                                     | Cliccan<br>Registre                                                                                            | do sull'iconcina il docente compila il<br>o di classe relativo all'ora interessata. |
| 02ª ora |                                                                     | Ê                                                                                                    |                                                                                     |
|         |                                                                     |                                                                                                    |                                                                                     |
| 03ª ora |                                                                     |                                                                                                    |                                                                                     |
| 04ª ora |                                                                     | È                                                                                                    |                                                                                     |
| 05ª ora |                                                                     | Ê                                                                                                    |                                                                                     |
| 06ª ora |                                                                     | Ê                                                                                                    |                                                                                     |
| Note    | Riga per annotazioni<br>generiche                                   |                                                                                                    |                                                                                     |
|         | Cliccando sul<br>generiche il o<br>informazioni o<br>che può intera | l'iconcina delle <b>Note</b><br>docente potrà scambiare<br>con la Segreteria/Preside<br>agire in questo spazio | e<br>enza                                                                           |

Registro della classe 1AMAT Lunedì 12/09 2011

**N.B.** <u>Solo il Dirigente Scolastico (Preside)</u> potrà interagire con tutte le sezioni del Registro di classe per modifiche ed annotazioni.

Tutti l'altro personale, <u>che abbia il profilo Dirigente</u>, potrà visualizzare il Registro di classe, ma interagire con modifiche **solo nel box Note.** 

Cliccando invece sulla cartellina dell'ora interessata comparirà la seguente videata

#### ANNOTAZIONI LIBERE

| * |
|---|
|   |
| - |

#### **ARGOMENTI LEZIONE**

| * |
|---|
|   |
| - |

#### COMPITI ASSEGNATI

|  | * |
|--|---|
|  |   |
|  | - |

Memorizza Annulla

Si potranno inserire annotazioni libere, argomenti delle lezioni e compiti assegnati che verranno registrate sul Registro di classe cliccando sul pulsante memorizza.

La firma e l'inserimento delle attività **viene assegnata all'insegnante che ha effettuato il login** e richiede per conferma che venga sempre inserita la password assegnata al docente per il caricamento delle assenze.

| Per memorizz<br>sul bottone | care la presenza e le note del registro di classe del giorno<br>continua. |
|-----------------------------|---------------------------------------------------------------------------|
| Password car                | icamento voti:                                                            |
| Continua                    | Annulla                                                                   |
|                             |                                                                           |

**N.B.** La memorizzazione dei dati inseriti **richiede sempre** l'inserimento della password di caricamento voti propria del docente che è in classe.

Attenzione!!! In questa situazione, cioè senza l'orario dei docenti con le relative materie le informazioni memorizzate nel Registro di classe non potranno essere memorizzate automaticamente nel registro personale del docente.

• La scuola ha inserito il inserito il Calendario Scolastico, con le festività previste, gli orari giornalieri (vedi <u>Aggiorna specifiche</u> dal menu <u>Operazioni di servizio</u>, opzione abilitata solo per il profilo Dirigente scegliendo le opzioni Calendario Scolastico e Specifiche per orario)

| Password di servizio<br>••<br>© Specifiche generali | Controllare ed eventualmente aggiornare le specifiche dei dati pubblicati Memorizza le specifiche  |  |  |
|-----------------------------------------------------|----------------------------------------------------------------------------------------------------|--|--|
| Specifiche per orario                               | Orario delle lezioni (per ogni ora del giorno inserire inizio e fine)                              |  |  |
| Sblocca modifica voti                               | Per non visualizzare ore non previste nell'orario inserire N nel campo previsto per ora di inizio. |  |  |
| © Altre specifiche                                  | Inserire l'indicazione delle ore nella forma completa: hh,mm                                       |  |  |
| © Calendario scolastico                             | Es. ore 8 inserire 08,00 ore 9 e 5 inserire 09,05                                                  |  |  |
| 🛇 Tabella note sintetiche                           | <b>1</b> 8.00 9.00 <b>2</b> 9.00 10.00 <b>3</b> 10.00 11.00                                        |  |  |
| 💿 Recupero debiti/ carenze                          | 4 11.00 1.002 5 12.00 13.00 6 N                                                                    |  |  |

Inoltre la segreteria dovrà aver caricato nella **scheda personale di ciascun docente** il corrispondente **cartellino orario.** 

#### Con cartellino orario si potrà aggiornare automatic. le assenze sul registro Lunedi Martedi Mercoledi Giovedì Venerdi Sabato Clas Mat Clas Mat Clas Mat Clas Mat Clas Mat Clas 2ALIC [ITA ] [1ALIC STO ] [3ALIC ] LAT r \_\_\_\_\_ [ITA ] 1ALIC UUU 2ALIC 3ALIC LAT STO Г 1ALIC ITA ] 2ALIC ITA 2ALIC LAT ITA 3ALIC Г 1ALIC STO ] E r Г 1 2ALIC [ITA ] [3ALIC LAT Г 2ALIC ITA 2ALIC ITA Г E ſ 1 Г E Γ r E Γ E Г Г Г Γ Γ Γ E Γ Γ Г E Γ 1

#### Comparirà la seguente videata:

|                             | Giorno precedente                           |                   | Giorno successivo |   |
|-----------------------------|---------------------------------------------|-------------------|-------------------|---|
| Ora                         | Docente in orario                           | Docente in classe | Note e Argomenti  |   |
| 8,00<br>9,00                | SAXYOLA PAWZIZIA<br>STORIA ED EDUCAZIONE    | È                 |                   | * |
| 9, <mark>00</mark><br>10,00 | SAXYOLA PAWZIZIA<br>LINGUA E LETTERE ITA    | <b>₽</b>          |                   | • |
| 10,00<br>11,00              | PAXYIGIANI GIWZANNI<br>TECNOLOGIA DELLE COS | <i>≌</i>          |                   | * |
| 11,00<br>1,002              | PAXYIGIANI GIWZANNI<br>TECNOLOGIA DELLE COS | <b>F</b>          |                   | * |
| 12,00<br>13,00              | CAXYLI ANWZISA<br>1^ LINGUA STRANIERA       | <i>₩</i>          |                   | * |
| Stessa<br>ora               | GHXYNA MAWZANNA<br>1^ LINGUA STRANIERA      | iii≓              |                   | * |
| Note                        | Riga per annotazioni<br>generiche           | i≊i               |                   | * |
|                             |                                             |                   |                   | ÷ |

cliccando sull'iconcina della cartella relativa all'ora di lezione interessata si potranno inserire nel box che apparirà le note del docente (argomenti lezione, compiti, etc.)

#### ANNOTAZIONI LIBERE

|                                                                                                    | *          |                                                                                                    |
|----------------------------------------------------------------------------------------------------|------------|----------------------------------------------------------------------------------------------------|
| ARGOMENTI LEZIONE                                                                                   |            |                                                                                                    |
|                                                                                                    | *          |                                                                                                    |
| COMDITI ASSECNATI                                                                                   | *          |                                                                                                    |
|                                                                                                    |            | Gli argomenti della lezione ed i compiti<br>assegnati verranno memorizzati<br>automaticamente anche nel Registro<br>personale del docente cliccando sul<br>tasto <b>Memorizza</b> |
| Memorizza Annulla                                                                                   |            |                                                                                                    |
| Dopo aver compilato il Registro di classe cliccare sul pulsante                                     | Memori     | zza                                                                                                    |
| Per memorizzare la presenza e le note del registro di classe del giorno 13/09 sul bottone continua. | è necessar | io inserire la password assegnata e cliccare                                                                                                    |
| Password caricamento voti:                                                                          |            |                                                                                                    |

**N.B.** Gli argomenti ed i compiti assegnati <u>verranno memorizzati automaticamente</u> nel Registro personale del docente solo quando <u>c'è coincidenza tra docente in orario e</u> <u>docente in classe.</u>

**Se si tratta di una classe articolata**, cioè se la stessa ora di lezione prevede due insegnamenti distinti, per quell'ora compariranno 2 cartelline come nell'esempio visualizzato sotto: i due docenti compileranno ciascuno la propria parte di Registro di classe.

|          | 10,00<br>11,00      | CAXYLI ANWZISA<br>1^ LINGUA STRANIERA         | <b>`</b>                                                            |                                                         | *   |
|----------|---------------------|-----------------------------------------------|---------------------------------------------------------------------|---------------------------------------------------------|-----|
|          | Stessa<br>ora       | GHXYNA MAWZANNA<br>1^ LINGUA STRANIERA        | <b>2</b>                                                            |                                                         | *   |
| Compa    | re stessa           | a ora                                         |                                                                     | г                                                       |     |
| ll<br>ir | docente<br>ntestata | e copresente può inseri<br>, premere il tasto | re le proprie annotazioni (lezio<br>emorizza<br>e nella videata suc | ni, compiti etc.) cliccando sull'iconcina a<br>ccessiva | lui |

## Copresenze

Quando si è in presenza di un'ora di lezione in comune con 2 o 3 insegnanti svolta nella medesima aula, il docente che ha fatto il login compila il Registro di classe per la parte di propria competenza e lo memorizza.

L'altro docente o gli altri potranno aggiungere argomenti, compiti, etc a quanto già memorizzato cliccando sull'iconcina dell'ora interessata alla copresenza.

| Al temine di dovrà premere il tasto                                                             | Memorizza e nella videata successiva                                                           |
|-------------------------------------------------------------------------------------------------|------------------------------------------------------------------------------------------------|
| Per memorizzare la presenza e le note del res<br>sul bottone continua.                          | gistro di classe del giorno 13/09 è necessario inserire la password assegnata e cliccare       |
| Password caricamento voti:                                                                      |                                                                                                |
| Continua                                                                                        |                                                                                                |
| Attenzione!!                                                                                    |                                                                                                |
| Solo se il docente che deve firmare per questa or<br>credenziali complete di accesso a CRESOWEB | a non e LANZINI e si tratta di una copresenza, cliccare sul bottone Copresenza per inserire le |
| Copresenza                                                                                      |                                                                                                |

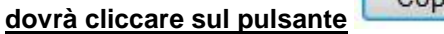

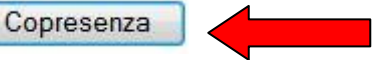

Comparirà la seguente videata, che consente al docente presente in classe di memorizzare le informazioni con le proprie credenziali

| Per memorizzare la presenza e le note del regi<br>CRESOWEB e la Password del caricamento voti | stro di classe del giorno 13/09 è necessario inse<br>e cliccare sul bottone continua. | rire le credenziali di accesso a |
|-----------------------------------------------------------------------------------------------|---------------------------------------------------------------------------------------|----------------------------------|
| Id-utente:                                                                                    |                                                                                       |                                  |
| Password di accesso a Cresoweb:                                                               | Inserire le credenziali del docente copresente in classe.                             |                                  |
| Password caricamento voti:                                                                    |                                                                                       |                                  |
| Continua                                                                                      |                                                                                       |                                  |

In questo modo verranno registrati i 2 docenti che hanno fatto ora di copresenza, come nell'esempio sotto riportato:

| LANZINI GIOVANNA<br>CHIMICA | Ora di copresenza del Prof.<br>Maxyhesi per esercitazioni<br>pratiche di chimica Le<br>reazioni acide<br>Esperimenti di laboratorio con il | 4 III + |
|-----------------------------|----------------------------------------------------------------------------------------------------|---------|
|-----------------------------|----------------------------------------------------------------------------------------------------|---------|

**N.B.** Poiché il box di inserimento è unico, tutto quanto memorizzato (**argomenti e compiti**) verrà anche trasferito nel Registro personale del docente intestatario dell'ora di lezione, in questo caso Lanzini (Chimica)

E' quindi possibile registrare anche copresenze <u>di più di 2 insegnanti</u>, operando come sopra indicato, vedi esempio sotto riportato, dove 3 insegnanti Lanzini, Maxyhesi e Buttiglione sono copresenti nella stessa classe 1AAMB

| LANZINI GIOVANNA<br>CHIMICA | LANZINI GIOVANNA<br>13/09/2012 15:49 BUTTIGLIONE<br>GIWZLUIGI 13/09/2012 16:02<br>MAXYHESI AUWZRA<br>13/09/2012 15:47 | Ora di copresenza del Prof.<br>Maxyhesi per esercitazioni<br>pratiche di chimica<br>Ora di copresenza con il Pro.<br>Buttiglione Le reazioni acide | • |
|-----------------------------|----------------------------------------------------------------------------------------------------|----------------------------------------------------------------------------------------------------|---|
|-----------------------------|----------------------------------------------------------------------------------------------------|----------------------------------------------------------------------------------------------------|---|

## Supplenza

Nel caso che un docente debba sostituire un collega assente (supplenza temporanea), fatto il login a Cresoweb e scelta l'opzione Registro di classe/Assenze dovrà scegliere la classe nella quale sta facendo

l'ora di supplenza cliccando sul tasto

| Class                           | e: 1AMAT 🔻                                                                                 |
|---------------------------------|--------------------------------------------------------------------------------------------|
| Tut                             | te le classi                                                                               |
| Data                            | :<br>12 <sub>Mese</sub> 09                                                                 |
|                                 |                                                                                            |
| Ass                             | senze per classe                                                                           |
| C As:                           | senze per classe<br>senze per studente<br>stifica assenze                                  |
| C As:<br>As:<br>Giu:<br>Reg     | senze per classe<br>senze per studente<br>stifica assenze<br>jistro di classe              |
| C As:<br>C As:<br>C Giu:<br>Reg | senze per classe<br>senze per studente<br>stifica assenze<br>jistro di classe              |
| Cont                            | senze per classe<br>senze per studente<br>stifica assenze<br>jistro di classe<br>inua Menu |

Compilare il registro di classe

#### ANNOTAZIONI LIBERE

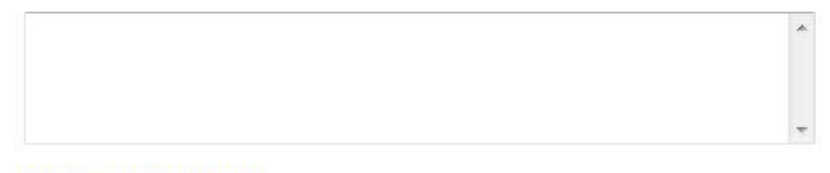

#### **ARGOMENTI LEZIONE**

| * |
|---|
|   |
|   |

#### COMPITI ASSEGNATI

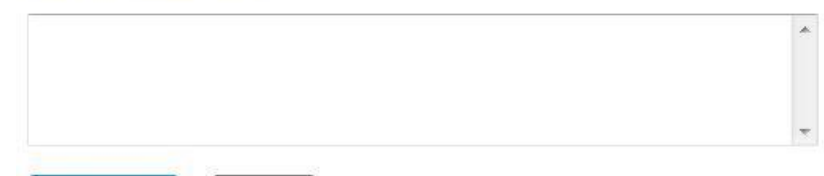

Memorizza

Annulla

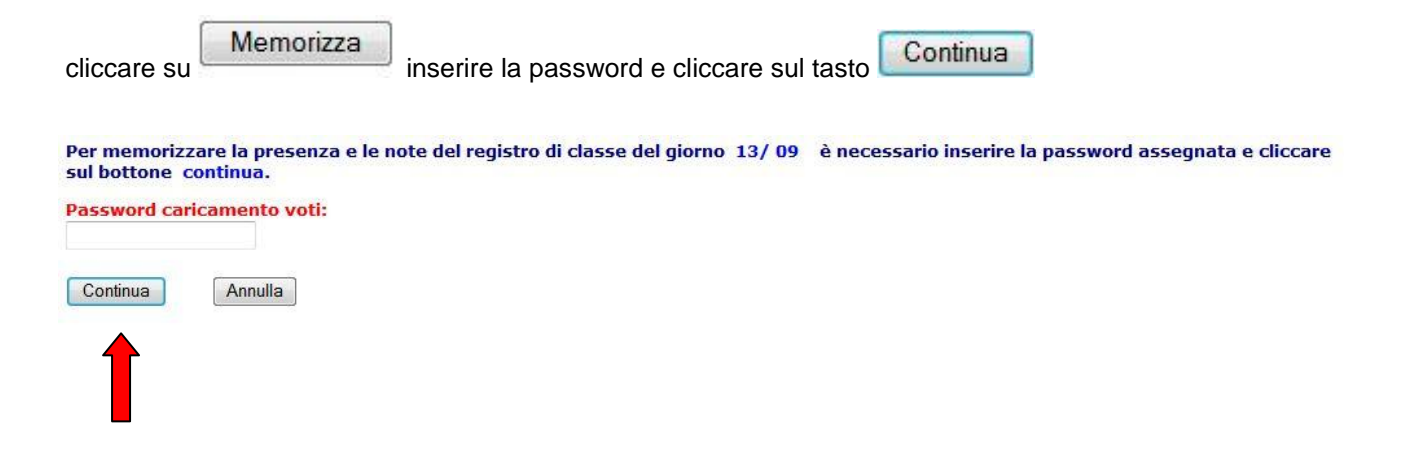

Attenzione!!! In questa situazione, le informazioni memorizzate nel Registro di classe non verranno **memorizzate automaticamente** nel registro personale del docente, non essendoci coincidenza tra insegnante in orario e insegnante in classe.

L'insegnante può comunque richiamare il proprio Registro personale cliccando sul pulsante

#### Registri docente

Verrà proposto l'elenco di tutti i registri del <u>docente che ha fatto il login</u> per l'accesso, tra i quali sceglierà quello dove memorizzare argomenti e compiti.

#### Note disciplinari individuali o annotazioni generiche per singolo studente.

L'inserimento delle note individuali disciplinari o generiche viene effettuato richiamando il Registro Personale del docente:

Cliccare sul pulsante Registri docente ed operare sul Registro Personale come sopra descritto.

## **CARICAMENTO ASSENZE E GIUSTIFICAZIONI**

Con questa funzione è possibile caricare direttamente su Cresoweb le assenze giornaliere, le entrate posticipate e le uscite anticipate degli studenti.

Tale funzione, ovviamente riservata al personale autorizzato, se utilizzata, permetterà l'invio delle comunicazione di assenza ai genitori che ne hanno fatto richiesta tramite l'invio di un SMS al proprio cellulare.

Va inserita la password assegnata per accedere alla funzione.

Sono previste due diverse modalità di caricamento dei dati delle assenze:

• Assenza per classe (modalità preimpostata) (Consigliata se viene utilizzata la funzione di invio SMS). Visualizza un prospetto con tutti gli studenti della classe per l'inserimento o la variazione della assenza. Viene assunto automaticamente la data del giorno ma tale data può essere modificata per caricare assenze relative ad un giorno diverso.

Puoi inserire/togliere: (puoi giustificare) A=Gio-ingiust; B=Mat-ingiust; C=Pom-ingiust; E=Entr-post; U=Uscit-ant; \*=E-post,U-ant; F=E-post-ingius; V=U-ant-ingius; G=Gio-giust; H=Mat-giust; I=Pom-giust; S=Sospensione; P=Sosp(frequenza); W=Sciopero;

Inserire in corrispondenza al nominativo il tipo assenza ed eventualmente l"ora e il minuto di entrata (nel caso di entrata posticipata) o l"ora e il minuto di uscita (in caso di uscita anticipata).

| Alunno                 | Tipo    | Entr | ata    |     | Uscita |  |  |
|------------------------|---------|------|--------|-----|--------|--|--|
| Aldrino                | assenza | Ora  | Minuti | Ora | Minuti |  |  |
| 11 DIXYIOIA LUWZ       |         |      |        |     |        |  |  |
| 2 FZINO NOWZAN         |         |      |        |     |        |  |  |
| 3 KAXY KAWZLPREET      |         | -    |        |     |        |  |  |
| 14 LAXYANOVA MAWZO     |         |      |        |     |        |  |  |
| 5 MBXYE MOWZU          |         |      |        |     |        |  |  |
| 6 ROXYI STWZLA         |         |      |        |     |        |  |  |
| 7 SAXYINI DAWZDE       |         |      |        |     |        |  |  |
| 8 SAXYMA ZIWZB         |         |      |        |     |        |  |  |
| 9 SIXYH HAWZINDER      |         |      |        |     |        |  |  |
| O TAXYHINARDI RIWZARDO |         |      |        |     |        |  |  |

Stampa la pagina

Inserire le assenze o le entrate/uscite e cliccare sul tasto

Memorizza

| AL                      | Tipo    | Entr | ata    | Uscita |        |  |  |  |
|-------------------------|---------|------|--------|--------|--------|--|--|--|
| Alunno                  | assenza | Ora  | Minuti | Ora    | Minuti |  |  |  |
| 01 DIXYIOIA LUWZ        | A       |      |        |        |        |  |  |  |
| 02 FZINO NOWZAN         |         |      |        |        |        |  |  |  |
| 03 KAXY KAWZLPREET      | A       |      |        |        |        |  |  |  |
| 04 LAXYANOVA MAWZO      | E       | 8    | 25     |        |        |  |  |  |
| 05 MBXYE MOWZU          | A       |      |        |        |        |  |  |  |
| 06 ROXYI STWZLA         |         |      |        |        |        |  |  |  |
| 07 SAXYINI DAWZDE       |         |      |        |        |        |  |  |  |
| 08 SAXYMA ZIWZB         | U       |      |        | 12     | 30     |  |  |  |
| 09 SIXYH HAWZINDER      |         |      |        |        |        |  |  |  |
| 10 TAXYHINARDI RIWZARDO |         |      |        |        |        |  |  |  |

Memorizza

Le assenze così inserite con il tasto come nell'esempio sotto riportato.

Memorizza

verranno riportate sul Registro di classe, in fondo,

#### Alunni assenti o con Entrata posticipata/Uscita anticipata

| A |       | DIXYIOIA LUWZ   |  |
|---|-------|-----------------|--|
| A |       | KAXY KAWZLPREET |  |
| E | 8 ,25 | LAXYANOVA MAWZO |  |
| A |       | MBXYE MOWZU     |  |
| U | 12,30 | SAXYMA ZIWZB    |  |

#### N.B. Per memorizzare le assenze anche nel Registro personale del docente, l'insegnante dovrà

entrare sul proprio Registro cliccando sul pulsante

| giono    | percentate | ~     |
|----------|------------|-------|
| Registri | i docente  |       |
|          |            | - · · |

| Password                                                                                                    | car                                                                                      | ican                                                                               | nent                                                        | to ve    | oti                               |                |           |                      |                                |                                                                                                    |
|----------------------------------------------------------------------------------------------------|------------------------------------------------------------------------------------------|------------------------------------------------------------------------------------|-------------------------------------------------------------|----------|-----------------------------------|----------------|-----------|----------------------|--------------------------------|----------------------------------------------------------------------------------------------------|
| ••                                                                                                    |                                                                                          |                                                                                    |                                                             |          |                                   |                |           |                      |                                |                                                                                                    |
| 09 • Sce                                                                                                    | gli i                                                                                    | l me                                                                               | se o                                                        | del r    | egis                              | tro            |           |                      |                                |                                                                                                    |
| <ul> <li>Assenze</li> <li>Scritto/</li> <li>Note sin:</li> <li>Note ana</li> <li>Argomet</li> <li>Compiti</li> <li>Piano di</li> <li>Programi</li> <li>Compiti di</li> <li>Solo per visu</li> <li>Voti reg</li> <li>Note reg</li> </ul> | e e v<br>prat<br>tetic<br>alitic<br>ass<br>lavo<br>ma s<br>delle<br>alizz<br><b>istr</b> | voti o<br>ico/o<br>che<br>ezior<br>egna<br>ero<br>svolt<br>vac<br>azion<br>i<br>ri | orale<br>care<br>disc<br>ne<br>ti<br>ti<br>co<br>canz<br>e) | e        | irecu<br>ari)                     | ıperi          |           |                      |                                |                                                                                                    |
| <sup>2</sup> possibile scegliere altr                                                                                                    | a pagin                                                                                  | a di cario                                                                         | amento                                                      | Argon    | menti le<br>oti orali<br>gistro d | zione<br>© Scr | i (       | Cor<br>oppur<br>Mese | mpiti ass<br>re Per<br>precede | egnati Torna a scelta registro Vedi tutti i voti<br>nemorizzare premi il tasto CONTINUA<br>te Successivo<br>Solo ass. Ass. + n.ore Ass. + n.ore + giorne |
|                                                                                                    |                                                                                          |                                                                                    |                                                             |          |                                   |                |           |                      |                                | ontino Salva                                                                                                    |
| lella 1^ riga va il giorno                                                                                                    | del me                                                                                   | se, nella                                                                          | 2^ il n.                                                    | di ore e | nelle a                           | ltre righ      | e il voto | dell'or:             | <mark>ale</mark> o l'as        | enza dello tudente corrispondente                                                                                                    |
| Giorno del mese                                                                                                    | 11L                                                                                      | 13G                                                                                | 17L                                                         | 20G      | 24L                               | 27G            | 29S       | 30                   | 31L                            |                                                                                                    |
| Numero di ore                                                                                                    |                                                                                          |                                                                                    | 1                                                           | 1        | 1                                 | 1              | 2         | 1                    | 2                              |                                                                                                    |
| 01 DIXYIOIA LUWZ                                                                                                    | 8+                                                                                       | A                                                                                  | A                                                           |          |                                   |                |           | 6                    |                                |                                                                                                    |
| 02 FZINO NOWZAN                                                                                                    |                                                                                          | 7+                                                                                 |                                                             |          |                                   |                | 6.5       |                      | 4                              |                                                                                                    |
| 03 KAXY KAWZLPREET                                                                                                    |                                                                                          | 5/                                                                                 | А                                                           |          | 8+                                |                |           |                      |                                |                                                                                                    |
| 04 LAXYANOVA MAWZO                                                                                                    | A                                                                                        | A                                                                                  |                                                             | 3=       |                                   |                |           |                      |                                | Per Il caricamento delle assenze dal Registro di<br>classe, dovrà essere spuptato uno dei 3 bottoni                                                      |
| 05 MBXYE MOWZU                                                                                                    |                                                                                          |                                                                                    | A                                                           |          |                                   | 1              |           |                      |                                | relativi alle assenze (Solo Assenze , Ass+n.ore.                                                                                                    |
| 06 ROXYI STWZLA                                                                                                    | A                                                                                        |                                                                                    |                                                             | 7        |                                   |                | 7         |                      |                                | Ass+n.ore + giorno).                                                                                                    |
| 07 SAXYINI DAWZDE                                                                                                    |                                                                                          |                                                                                    | 1                                                           |          |                                   | 1              | A         | -                    |                                |                                                                                                    |
| 08 SAXYMA ZIWZB                                                                                                    |                                                                                          | - I                                                                                |                                                             |          |                                   | 1              |           |                      | _                              | solo le assenze e pon i giorni di lezione ed il n                                                                                                    |
| 09 SIXYH HAWZINDER                                                                                                    | A                                                                                        | -                                                                                  |                                                             | _        |                                   |                |           |                      |                                | delle ore che sono stati inseriti direttamente dal                                                                                                    |
|                                                                                                    |                                                                                          |                                                                                    | <u> </u>                                                    |          |                                   | 1              |           |                      |                                | docente.                                                                                                    |

**Assenza per studente** visualizza un prospetto con tutti i giorni dell'anno e permette di caricare le assenze di più giorni contemporaneamente.

|          |                      | Torna a carica assenze |
|----------|----------------------|------------------------|
|          |                      |                        |
| È        | DIXYIOIA LUWZ        | 1AAMB                  |
| <b>2</b> | FZINO NOWZAN         | 1AAMB                  |
| È        | KAXY KAWZLPREET      | 1AAMB                  |
| È        | LAXYANOVA MAWZO      | 1AAMB                  |
| <b>2</b> | MBXYE MOWZU          | 1AAMB                  |
| È        | ROXYI STWZLA         | 1AAMB                  |
| <b>2</b> | SAXYINI DAWZDE       | 1AAMB                  |
| <b>2</b> | SAXYMA ZIWZB         | 1AAMB                  |
| È        | SIXYH HAWZINDER      | IAAMB                  |
| <b>2</b> | TAXYHINARDI RIWZARDO | 1AAMB                  |

Puoi inserire/togliere: (puoi giustificare) A=Gio-ingiust: B=Mat-ingiust: C=Pom-ingiust: E=Entr-post: U=Uscit-ant: \*=E-post.U-ant: F=E-post-ingius; V=U-ant-ingius: G=Gio-giust: H=Mat-giust: I=Pom-giust: S=Sospensione: P=Sosp(frequenza): W=Sciopero;

|       |   |   |   |   |   |   |   |   |   |    |    | (    | 1    | Forna | a scel | ta stu | dente |    |     |    |    |    |    |    |    |    |    |    |    |                  |    |
|-------|---|---|---|---|---|---|---|---|---|----|----|------|------|-------|--------|--------|-------|----|-----|----|----|----|----|----|----|----|----|----|----|------------------|----|
|       |   |   |   |   |   |   |   |   |   |    |    |      |      | _     | oppu   | re     |       |    |     |    |    |    |    |    |    |    |    |    |    |                  |    |
|       |   |   |   |   |   |   |   |   |   |    |    | -    |      | Ľ     | Memo   | rizza  |       |    |     |    |    |    |    |    |    |    |    |    |    |                  |    |
|       |   |   |   |   |   |   |   |   |   |    |    | Asse | enze | dello | stud   | ente   | FZIN  |    | JWZ | AN |    |    |    |    |    |    |    |    |    |                  |    |
| Mese  | 1 | 2 | 3 | 4 | 5 | 6 | 7 | 8 | 9 | 10 | 11 | 12   | 13   | 14    | 15     | 16     | 17    | 18 | 19  | 20 | 21 | 22 | 23 | 24 | 25 | 26 | 27 | 28 | 29 | 30               | 31 |
| Sett. |   |   |   |   |   | U |   |   |   |    |    |      |      |       |        |        |       |    |     |    |    |    |    |    |    |    |    |    |    |                  |    |
| Ott.  | U |   |   |   |   |   |   |   |   |    | A  |      |      |       |        |        |       |    |     |    |    |    |    |    |    |    |    |    |    |                  |    |
| Nov.  |   |   |   |   |   |   |   |   |   |    |    |      |      |       |        |        |       |    |     |    |    |    |    |    |    |    |    |    |    |                  |    |
| Dic.  |   |   |   |   |   |   |   |   |   |    |    |      |      |       |        |        |       |    |     |    |    |    |    |    |    |    |    |    |    |                  |    |
| Gen.  |   |   |   |   |   |   |   |   |   |    |    |      |      |       |        |        |       |    |     |    |    |    |    |    |    |    |    |    | 1  |                  |    |
| Feb.  |   |   |   |   |   |   |   |   |   |    |    |      |      |       |        |        |       |    |     |    |    |    |    |    |    |    |    |    |    |                  |    |
| Mar.  |   |   |   |   |   |   |   | 1 |   |    |    | 1    |      |       |        |        |       |    |     | 1  |    |    |    |    |    |    |    |    | 1  |                  | 1  |
| Apr.  |   |   |   |   |   |   |   |   |   |    |    |      |      |       |        |        |       |    |     |    |    |    |    |    |    |    |    |    |    |                  | 1  |
| Mag.  |   |   |   |   |   |   |   |   |   |    |    |      |      |       | - C-   |        | 1     |    |     |    | 1  |    |    |    |    |    |    |    | 1  | 11-412<br>11-412 |    |
| Giu.  |   |   |   | 1 |   |   |   |   |   |    |    |      |      |       |        |        |       |    |     |    |    |    |    |    |    |    |    |    | 1= |                  | 1= |

#### Caricamento dei voti lo scrutinio del primo Trimestre/Quadrimestre ( e in modo analogo se si tratta dello scrutinio del secondo Trimestre)

Dal menu Principale scegliere la funzione Carica per Scrutinio

| I.I.S. ARCANGELO GHISLERI<br>FIORENZA BINACCHI |
|------------------------------------------------|
| <u>Registro-pagelle-assenze</u>                |
| <u>Bacheca</u>                                 |
| <u>Gestione messaggi</u>                       |
| <u>Elenco alunni/classe</u>                    |
| <u>Orario scolastico</u>                       |
| <u>Risultati per classe</u>                    |
| <u>Controllo contatti</u>                      |
| <u>Carica assenze</u>                          |
| Carica per scrutinio                           |
| Modifica password                              |
| Torna all'inizio                               |

Con questa funzione è possibile per l'insegnante memorizzare le votazioni di fine periodo per renderle disponibili al momento delle operazione di scrutinio.

Scegliendo l'opzione Carica per scrutinio, apparirà la seguente videata:

| Password caricamento voti                                                                                           | Inserire I<br>di servizi<br>caricame | a passv<br>io per il<br>ento dei | vord<br>voti |                    |
|----------------------------------------------------------------------------------------------------|--------------------------------------|----------------------------------|--------------|--------------------|
| ○ Iº Quadrimestre                                                                                                   |                                      |                                  |              |                    |
| 🔿 Scrutinio Finale (Giugno) 🔄                                                                                       |                                      |                                  | Spun         | tare il tipo di    |
| ○Scrutinio sospeso (Agosto/se                                                                                       | et.)                                 |                                  | scrut        | inio da effettuare |
| Vuoi caricare voti dalle medie de<br>registro?<br>• Mai                                                             | el                                   | l                                |              |                    |
| 🔘 Solo se non ancora inseriti                                                                                       |                                      |                                  |              |                    |
| 🔘 Sempre in ogni caso                                                                                               |                                      |                                  |              |                    |
| Vuoi caricare le assenze dal                                                                                        |                                      |                                  |              |                    |
| registro?                                                                                                    |                                      |                                  |              |                    |
|                                                                                                    |                                      |                                  |              |                    |
|                                                                                                    |                                      |                                  |              |                    |
| C Sempre in ogin caso                                                                                               |                                      |                                  |              |                    |
| 🔿 Valut. interm. I per.                                                                                             |                                      |                                  |              |                    |
| 🔿 Valut. interm. II per.                                                                                            |                                      |                                  |              |                    |
| <u>Gestione schede carenze forma</u>                                                                                | <u>itive</u>                         |                                  |              |                    |
| <u>Stampa schede carenze format</u>                                                                                 | <u>ive</u>                           |                                  |              |                    |
| <u>Riepiloghi voti registro per clas:</u><br><u>Stampa schede proposta scruti</u><br><u>Controlla voti inseriti</u> | <u>se</u><br>nio                     |                                  |              |                    |
| Continua Menu                                                                                                    |                                      |                                  |              |                    |

#### Inserire la password di servizio assegnata per il caricamento dei voti e selezionare il tipo di scrutinio.

Comparirà l'elenco delle classi dell'insegnante.

#### N.B. Sono solo quelle di pertinenza di quell'insegnante con la relativa materia.

Il docente richiamerà una classe per volta per l'inserimento dei voti.

Scegliere la classe e la materia, facendo un doppio clic sull'icona

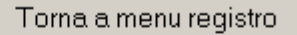

1 S 3ALIC 16 ROMANI FILIPPO
 2 S 4ALIC 17 ROMANI FILIPPO
 3 S 5ALIC 12 ROMANI FILIPPO

MATEMATICA MATEMATICA

MATEMATICA

Comparirà la seguente videata:

#### Esempio di caricamento voti

Voti inseribili: N=Non Classif; E=Esonerato; ed i voti da 1 a 10 seguiti da (+ / - =) Carenze2: D= ;

Carenze : N= DEBITO NON RECUPERATO ; T= RECUPERO TOTALE ; B=RECUPERO ; C=CORSO DI RECUPERO ; I=LEZIONE INDIVIDUALE ; L=ESERCITAZIONE LABORATORIO ;

| Torna a scelta Classe/materia                     |                |       |         |                |           |                  |                |                 |                                                |                               |                                                   |
|---------------------------------------------------|----------------|-------|---------|----------------|-----------|------------------|----------------|-----------------|------------------------------------------------|-------------------------------|---------------------------------------------------|
| oppure                                            |                |       |         |                |           |                  |                |                 |                                                |                               |                                                   |
| Memorizza Voti primo quadrimestre LINGUA FRANCESE |                |       |         |                |           |                  |                |                 |                                                |                               |                                                   |
| Formato stamp                                     | Formato stampa |       |         |                |           |                  |                |                 |                                                |                               |                                                   |
|                                                   | Ins            | erime | nto pe  | er scrut       | inio      | In               | forma          | izioni          | i dal regis                                    | tro                           |                                                   |
| Nominativo                                        | Scritto        | Orale | Pratico | Mod.<br>recup. | Ass.      | Media<br>scritto | Media<br>orale | Media<br>prati- | Deb.                                           | Ass.                          |                                                   |
| 01 ALIANCU MIRELA                                 | 6              | 7     |         | carenze        | 3         |                  |                |                 | Questa parte<br>conterrà le m<br>scuola gestis | della v<br>edie de<br>ce ancl | rideata<br>ei voti se la<br>he <b>il Registro</b> |
| 02 APPIA MARIA                                    | 6              | 7     |         | Area di i      | inserime  | ento dei         |                |                 | Elettronico o                                  | dei voti                      | i.                                                |
| 03 BERTE FRANCA                                   | 6              | 6     |         | voti per       | lo scruti | nio              |                |                 |                                                |                               |                                                   |
| 04 BONTADE VIRIDIANA                              | 5              | 6     |         |                |           |                  |                |                 |                                                |                               |                                                   |
| 05 BOTTAI BRIGIDA                                 | 6              | 6     |         |                | 2         |                  |                |                 |                                                |                               |                                                   |
| 06 BULIC AMRADEL                                  | 7              | 7     |         |                |           |                  |                |                 |                                                |                               |                                                   |
| 07 CHIODELLI MARTA                                | 4              | 5     |         |                |           |                  |                |                 |                                                |                               |                                                   |
| 08 D'EGIDIO ILARIA                                | 7              | 7     |         |                |           |                  |                |                 |                                                |                               |                                                   |
| 09 FERRARI ROCIO                                  | 4              | 5     |         |                | 6         |                  |                |                 |                                                |                               |                                                   |
| 10 FORTEZZA ELIANA                                | 5              | 5     |         |                |           |                  |                |                 |                                                |                               |                                                   |

Per poter stampare i dati memorizzati (è opportuno che l'insegnante lo faccia, a conferma dell'avvenuto

inserimento), bisogna spuntare l'opzione **Formato Stampa** e cliccare sul tasto Memorizza come indicato dalle frecce.

Comparirà la videata seguente che potrà essere stampata come promemoria per l'insegnante.

#### Docente: BERNUZZI REMO Classe: 1 A E R I C A Materia: LINGUA FRANCESE

| Nominativo           | Scritto | Orale | Pratico | Nota | Assenze |  |
|----------------------|---------|-------|---------|------|---------|--|
| 01 ALIANCU MIRELA    | 6       | 7     |         |      | 3       |  |
| 02 APPIA MARIA       | 6       | 7     |         |      |         |  |
| 03 BERTE FRANCA      | 6       | 6     |         |      |         |  |
| 04 BONTADE VIRIDIANA | 5       | 6     |         |      |         |  |
| 05 BOTTAI BRIGIDA    | 6       | 6     |         |      | 2       |  |
| 06 BULIC AMRADEL     | 7       | 7     |         |      |         |  |
| 07 CHIODELLI MARTA   | 4       | 5     |         |      |         |  |
| 08 D'EGIDIO ILARIA   | 7       | 7     |         |      |         |  |
| 09 FERRARI ROCIO     | 4       | 5     |         |      | 6       |  |
| 10 FORTEZZA ELIANA   | 5       | 5     |         |      |         |  |
| 11 FRANZINI JENNIFER | 8       | 9     |         |      |         |  |
| 12 GALLO CHIARA      | 6       | 7     |         |      |         |  |
| 13 GARANZO ERNESTO   | 6       | 6     |         |      | 4       |  |
| 14 GARDELLI SILVIA   | 6       | 5     |         |      |         |  |
| 15 GUZZANTI SABINA   | 8       | 8     |         |      |         |  |
| 16 INVERNI ROSSANA   | 7       | 7     |         |      | 1       |  |
| 17 MAGLIA TERESA     | 8       | 7     |         |      |         |  |

I voti memorizzati da ciascun insegnante andranno a compilare il **tabellone** per le operazioni di **scrutinio di quella classe.** 

Tra le altre opzione del menu Carica per scrutinio ci sono:

- 1. Gestione Schede Carenze Formative
- 2. Stampa Schede Carenze Formative
- Riepiloghi per classe: funzione attivabile solo se si utilizza il Registro Elettronico.
   In tal caso viene visualizzato un prospetto che riporta per ogni alunno la media nelle singole materie che derivano dai voti inseriti dagli insegnanti nel proprio registro fino a quel momento).
- 4. Stampa schede: tale opzione consente di stampare i dati memorizzati dal docente per lo scrutinio e può essere integrata dalla firma del docente e da un testo in calce deciso dalla presidenza per diventare il documento ufficiale che certifica la "consegna" delle valutazioni per lo scrutinio da parte dei singoli docenti).
- 5. Controlla voti inseriti : questa funzione permette di ottenere un elenco per materia/classe con l'indicazione dei voti caricati dai singoli docenti per la preparazione degli scrutini (carica scrutini per materia).

L'elenco può essere utilizzato dal coordinatore per controllare nell'imminenza delle operazioni di scrutinio quali sono i docenti che per la propria materia non hanno ancora caricato i voti.

#### Caricamento schede carenze formative e esiti verifiche

Scegliendo questa opzione comparirà la seguente videata che consente l'inserimento e la gestione delle carenze ogni qualvolta si verifichi un momento di valutazione della classe (valutazioni I, II,Quadrimestre o valutazioni infraquadrimestrali)

| •••••       |                        |
|-------------|------------------------|
| 🔘 Iº Quadri | imestre                |
| Scrutinio   | Finale (Giugno)        |
| Valutazi    | oni intermedie I per.  |
| O Valutazi  | oni intermedie II per. |

Questa funzione riservata ai docenti verrà utilizzata per compilare/modificare la scheda che raggruppa le informazioni relative alle carenze dell'alunno rilevate nelle diverse valutazioni.

| Scrutin  | nio finale giugno          |                 |
|----------|----------------------------|-----------------|
|          | 1 S 1AERI 31 BERNUZZI REMO | LINGUA FRANCESE |
| Ē        | 2 S 2AERI 15 BERNUZZI REMO | LINGUA FRANCESE |
| <b>≧</b> | 3 S 3AERI 22 BERNUZZI REMO | LINGUA FRANCESE |
| 2        | 4 S 4AERI 18 BERNUZZI REMO | LINGUA FRANCESE |
| È        | 5 S 5AERI 23 BERNUZZI REMO | LINGUA FRANCESE |
|          |                            |                 |

Dopo avere selezionato il periodo di riferimento e successivamente il registro corrispondente alla classe/materia, se si tratta delle valutazioni infraquadrimestrali comparirà la seguente videata:

|                                                                                                    | Nominativo Studente  | Motivazione  | Voti | Mod. recupero | Mod. verifica | Voti verifica | Esito verifica |
|----------------------------------------------------------------------------------------------------|----------------------|--------------|------|---------------|---------------|---------------|----------------|
| È                                                                                                    | 1 ALIANCU MIRELA     | scheda vuota |      |               |               | 85151         |                |
| È.                                                                                                    | 2 APPIA MARIA        | scheda vuota |      |               | 6.<br>        |               |                |
| È                                                                                                    | 3 BERTE FRANCA       | scheda vuota |      |               |               | 5-0-3         |                |
| È,                                                                                                    | 4 BONTADE VIRIDIANA  | scheda vuota |      |               |               | 0.40          |                |
| È                                                                                                    | 5 BOTTAI BRIGIDA     | scheda vuota | 222  |               |               | 0.219.0       |                |
| È                                                                                                    | 6 BULIC AMRADEL      | scheda vuota |      |               |               | 1000          |                |
| È                                                                                                    | 7 CHIODELLI MARTA    | scheda vuota | 1000 |               |               | 62428         |                |
| i≊                                                                                                    | 8 D'EGIDIO ILARIA    | scheda vuota | R:5  |               |               | 107.50        |                |
| È,                                                                                                    | 9 FERRARI ROCIO      | scheda vuota |      |               |               | 87.70         |                |
| i de la comunicación de la comunicación de la comun | 10 FORTEZZA ELIANA   | scheda vuota |      | 1             |               | 0.000         |                |
| È                                                                                                    | 11 FRANZINI JENNIFER | scheda vuota |      |               |               | 54145         |                |
| Ê                                                                                                    | 12 GALLO CHIARA      | scheda vuota |      |               |               |               |                |

Selezionando lo studente compare la scheda predisposta con tutti i campi per l'inserimento.

La scheda completa prevede la possibilità di inserire informazioni relative a:

#### Prima parte Rilevazione carenze:

- 1) Descrizione carenze riscontrate
- 2) Obiettivi da conseguire
- 3) Esercizi argomenti ecc.
- 4) Indicazioni sul metodo di lavoro
- 5) Motivazione delle carenze
- 6) Modalità di recupero delle carenze

7) Modalità di verifica del recupero.

#### Seconda parte Esito prove di verifica

1) Data della verifica

- 2) Argomenti della verifica
- 3) Giudizio

4) Voto conseguito (suddiviso eventualmente tra scritto,orale, pratico)

5) Esito della verifica (Superata, Non superata, Superata parzialmente)

Il docente non deve necessariamente compilare tutti i campi proposti (la scuola deciderà quali campi compilare e quali no). In ogni caso la stampa della scheda produrrà un documento per i genitori che contiene solo le informazioni effettivamente caricate.

I dati vengono memorizzati sul sistema e resi disponibili agli utenti, cliccando sul bottone Memorizza.

#### Scheda carenze formative

| Torna elenco alunni                                                                  |
|--------------------------------------------------------------------------------------|
| Scheda comunicazione carenze formative MATERIA : LINGUA FRANCESE                     |
| Studente: BONTADE VIRIDIANA                                                          |
| Classe: 1 A ERI Voti proposti : Scritto 5 Orale 6 Pratico                            |
| Memorizza Per eliminare la scheda spuntare il box e cliccare sul bottone memorizza 🗌 |
| Carenze riscontrate:                                                                 |
|                                                                                      |
|                                                                                      |
| Obiettivi da conseguire:                                                             |
|                                                                                      |
| Esercizi, argomenti, temi, problemi, letture da svolgere:                            |
|                                                                                      |
| Indicazioni sul metodo di lavoro:                                                    |
| Lettura e sottolineatura delle parti significative del testo                         |
| Kipetizione dei concetti ad alta voce      Registrazione e ascolto                   |
| Produzione di schemi                                                                 |
| Altro                                                                                |
| Motivazione della carenza:                                                           |
|                                                                                      |
| Modalità di recupero delle carenze :                                                 |
| Modalità di verifica del recupero :                                                  |
|                                                                                      |

|                             | Esito verifiche carenze                          |
|-----------------------------|--------------------------------------------------|
| ata della verifica          |                                                  |
| rgomenti della verifica     |                                                  |
|                             |                                                  |
| iudizio                     |                                                  |
|                             |                                                  |
| 'oto conseguito: Scritto    | Orale Pratico                                    |
| a carenza è da ritenersi: S | uperata 🔘 Superata parzialmente 🔘 Non superata 🔘 |
| Memorizza                   |                                                  |
|                             |                                                  |
|                             |                                                  |
|                             |                                                  |

**N.B.** Nel caso invece si debbano segnalare le carenze negli scrutini, il docente per poter accedere alla gestione della scheda carenze dovrà aver espresso una valutazione insufficiente o aver indicato un debito nella colonna dei debiti come nell'esempio sotto riportato

| Torna a scelta C                 | lasse/ma | teria         |        |       |              |                  |                        |                  |               |      |          |
|----------------------------------|----------|---------------|--------|-------|--------------|------------------|------------------------|------------------|---------------|------|----------|
| Memorizza Voti<br>Formato stampa | scrutini | o final       | e LING | UA FE | ANC          | o<br>ESE         | ppure                  | e                |               |      |          |
|                                  | Inse     | rimen         | to per | scrut | inio         |                  | Informazioni dal regis |                  |               |      | gistro   |
| Nominativo                       | Proposto | Voto<br>unico | Debito | Ass.  | Tot.<br>ass. | Media<br>scritto | Media<br>orale         | Media<br>pratico | Deb.<br>prec. | Ass. | Tot.Ass. |
| 01 BAGARELLI DANIEL              |          | 5 <           |        | -     | -            |                  |                        |                  |               |      |          |
| 2 BARBAZZA MELANIA<br>VELINA     |          |               | s 🗲    |       |              |                  |                        |                  |               |      |          |
| 03 BELLINI LARA                  |          |               | s 🗲    |       |              |                  |                        |                  |               |      |          |
| 4 BIANCHETTI SOLANGE             |          | 7             |        |       |              |                  |                        |                  |               |      |          |
| 05 BIANCHINI SARA                |          | 7             |        |       |              |                  |                        |                  |               |      |          |
| 06 CERIOLI ANNA                  |          | 7             |        |       |              |                  |                        |                  |               |      |          |
| 07 COCCHETTI ALESSIA             |          | 6             |        |       |              |                  |                        |                  |               |      |          |
| 8 CREMONA VERONICA               |          | 6             |        |       |              |                  |                        |                  |               |      |          |
| 9 DUDESCU SOULAF                 |          | 9             |        |       |              |                  |                        | č.               |               |      |          |
|                                  |          | 8             |        |       | 1            |                  | -                      |                  |               |      |          |

In questo modo scegliendo gestione carenze per lo scrutinio finale di Giugno, per ogni classe selezionata verrà proposto l'elenco degli studenti per i quali è possibile caricare la scheda carenze come nell'esempio sotto riportato.

| 2 A ERI LINGUA FRANCESE<br>Segnalazione insufficienze |                            |              |      |               |               |               |                |  |  |  |
|-------------------------------------------------------|----------------------------|--------------|------|---------------|---------------|---------------|----------------|--|--|--|
|                                                       | Nominativo Studente        | Motivazione  | Voti | Mod. recupero | Mod. verifica | Voti verifica | Esito verifica |  |  |  |
| <b>2</b>                                              | 1 BAGARELLI DANIEL         |              | 5    |               |               |               |                |  |  |  |
| 2                                                     | 2 BARBAZZA MELANIA EVELINA | scheda vuota | 6    |               |               |               | -1             |  |  |  |
| <b>2</b>                                              | 3 BELLINI LARA             | scheda vuota | 1440 | 9             | 0             |               |                |  |  |  |

**N.B.** La gestione delle schede carenze è facoltativa, nel senso che si possono gestire le schede delle carenze ognigualvolta si effettua una valutazione.

Ogni scheda è legata al periodo in cui è stata memorizzata, si possono inserire le motivazioni ed i risultati delle verifiche in modo analitico o sintetico.

Il dirigente avrà la possibilità di effettuare controlli e statistiche sulle carenze riscontrate (per materia o per studente) nonché sull'esito delle verifiche, potendo visualizzare/stampare i risultati in ogni momento.

#### Eccone alcuni esempi:.

#### **Comunicazione carenze**

MATERIA : 2 Lingua straniera FRANCESE Classe: 1 A ERI Voti proposti : Scritto 4 Orale 5 Pratico Carenze riscontrate: Arvenola ha evidenziato lacune gravi sia nella lingua scritta che nella lingua orale. Obiettivi da conseguire: Deve raggiungere gli obiettivi minimi nelle seguenti abilità: comprensione scritta / produzione scritta / conoscenza della grammatica / conoscenza del lessico / comprensione orale / produzione orale. Esercizi, Argomenti, Temi, Problemi, Letture da svolgere: L'esercitazione deve consistere nel ripasso degli argomenti svolti e nella riesecuzione degli esercizi già svolti delle unità seguenti: dal libro di testo "Francofolie 1" di Régine Boutégège, ed. CIDEB Unité 1 - 2 - 3 Indicazioni sul metodo di lavoro: 🗹 Lettura e sottolineatura delle parti significative del testo Ripetizione dei concetti ad alta voce Registrazione e ascolto Produzione di schemi Altro: Studio delle regole grammaticali, dei verbi e del lessico, esercizi applicativi scritti. Motivi della carenza: L'impegno è stato scarso e la partecipazione insufficiente. Modalita' di recupero: Corso di recupero e studio individuale. Modalita' di verifica: Verifica scritta e orale.

## Prospetto sintetico delle carenze per studente

| Materia                                | Motivo carenza                                                                                                    | S - O - P | Modo recupero                                 | Modo verifica     | S - O - P | Risultato<br>verifica    | Data<br>Verifica    |
|----------------------------------------|----------------------------------------------------------------------------------------------------|-----------|-----------------------------------------------|-------------------|-----------|--------------------------|---------------------|
| 2 lingua straniera<br>francese         | l'impegno e la<br>partecipazione sono<br>stati sufficienti ma non<br>produttivi, martina<br>risente di carenze in<br>grammatica e sintassi<br>italiana. | 5 - 6 -   | corso di recupero<br>e studio<br>individuale. | verifica scritta  | 7         | superata                 | 23/02/2010          |
| scienze della natura                   |                                                                                                    | - 4 -     | studio<br>individuale                         | verifica orale    | - 5,5 -   | superata<br>parzialmente | 1/02/10             |
| scienze della materia e<br>laboratorio | - C                                                                                                    | - 5 -     | recupero<br>pomeridiano                       | verifica scritta  | 4         | non superata             | 1/2/10              |
| 1 lingua straniera inglese             | difficoltà di<br>comprensione e<br>carenze nel metodo di<br>studio.                                                                                     | 3 - 5 -   | recupero interno                              | orale e/o scritta | - 6 -     | superata                 | 08/02/10            |
| storia ed educazione<br>civica         | studio discontinuo<br>metodo di studio<br>Iacunoso                                                                                                    | - 4 -     | studio<br>individuale                         | orale             | - 6 -     | superata                 | 17 febbraio<br>2010 |

#### Statistica sintetica recupero carenze 1 Quadrimestre

| Classe | Materia                           | N.<br>Carenze | Recup | %      | Non<br>Recup | %      | Recup<br>Parziale | %     | Senza<br>verifica | %     |
|--------|-----------------------------------|---------------|-------|--------|--------------|--------|-------------------|-------|-------------------|-------|
| 3      | 1 Lingua straniera INGLESE        | 142           | 65    | 45,77  | 64           | 45,07  | 12                | 8,45  | 1                 | 0,70  |
| 3      | Lingue e Lettere italiane         | 133           | 53    | 39,84  | 22           | 16,54  | 30                | 22,55 | 28                | 21,05 |
| 3      | Storia ed educazione civica       | 85            | 39    | 45,88  | 22           | 25,88  | 12                | 14,11 | 12                | 14,11 |
| 3      | Educazione fisica                 | 14            | 10    | 71,42  | 2            | 14,28  | 2                 | 14,28 |                   | 0,00  |
| 3      | Geografia generale ed<br>economic | 70            | 36    | 51,42  | 24           | 34,28  | 8                 | 11,42 | 2                 | 2,85  |
| 3      | Diritto ed economia per l'azie    | 69            | 46    | 66,66  | 14           | 20,28  | 8                 | 11,59 | 1                 | 1,44  |
| з      | Matematica applicata              | 132           | 71    | 53,78  | 41           | 31,06  | 18                | 13,63 | 2                 | 1,51  |
| 3      | 2 Lingua straniera FRANCESE       | 29            | 18    | 62,06  | 9            | 31,03  | 2                 | 6,89  |                   | 0,00  |
| 3      | 3 Lingua straniera<br>SPAGNOLO    | 14            | 6     | 42,85  | 5            | 35,71  | 3                 | 21,42 |                   | 0,00  |
| з      | Chimica                           | 17            | 16    | 94,11  | 1            | 5,88   |                   | 0,00  |                   | 0,00  |
| 3      | Latino                            | 21            | 10    | 47,61  | 9            | 42,85  | 2                 | 9,52  |                   | 0,00  |
| 3      | Storia Arte                       | 4             | 3     | 75,00  | 1            | 25,00  |                   | 0,00  |                   | 0,00  |
| 3      | Matematica e fisica               | 12            | 12    | 100,00 |              | 0,00   |                   | 0,00  |                   | 0,00  |
| 3      | 2 Lingua straniera TEDESCO        | 26            | 18    | 69,23  | 6            | 23,07  | 1                 | 3,84  | 1                 | 3,84  |
| 3      | 3 Lingua straniera TEDESCO        | 1             | 1     | 100,00 |              | 0,00   |                   | 0,00  |                   | 0,00  |
| 3      | Economia politica; scienze<br>del | 15            | 7     | 46,66  | 6            | 40,00  | 2                 | 13,33 |                   | 0,00  |
| 3      | Teoria e mezzi della<br>comunicaz | 1             |       | 0,00   | 1            | 100,00 |                   | 0,00  |                   | 0,00  |
| 3      | Tecnica professionale<br>amminist | 17            | 9     | 52,94  | 5            | 29,41  | 2                 | 11,76 | 1                 | 5,88  |
| з      | Convers.2 lingua TEDESCO          | 1             |       | 0,00   | 1            | 100,00 |                   | 0,00  |                   | 0,00  |
| 3      | 2 Lingua straniera<br>SPAGNOLO    | 44            | 19    | 43,18  | 19           | 43,18  | 5                 | 11,36 | 1                 | 2,27  |
| 3      | Convers.2 lingua SPAGNOLO         | 5             | 2     | 40,00  | 3            | 60,00  |                   | 0,00  |                   | 0,00  |
| з      | Storia dell'arte e del territo    | 38            | 31    | 81,57  | 7            | 18,42  |                   | 0,00  |                   | 0,00  |
| 3      | Diritto ed economia               | 28            | 12    | 42,85  | 8            | 28,57  | 4                 | 14,28 | 4                 | 14,28 |

#### Caricamento voti per lo scrutinio finale

I.I.S. ARCANGELO GHISLERI FIORENZA BINACCHI Registro-pagelle-assenze **Bacheca** Gestione messaggi Elenco alunni/classe Orario scolastico <u>Risultati per classe</u> Controllo contatti Carica assenze <u>Carica per scrutinio</u> Modifica password Torna all'inizio Password caricamento voti ..... Inserire la password di servizio ◎ I<sup>o</sup> Quadrimestre Scrutinio Finale (Giugno) Scrutinio sospeso (Agosto/set.) Vuoi caricare voti dalle medie del registro? Mai Solo se non ancora inseriti Sempre in ogni caso Vuoi caricare le assenze dal registro? Mai Solo se non ancora inserite Sempre in ogni caso 🔘 Valut. interm. I per. O Valut. interm. II per. Gestione schede carenze formative

Stampa schede carenze formative

Continua Menu

Comparirà l'elenco delle classi.

N.B Sono solo quelle di pertinenza di quell'insegnante.

Scegliere la classe e la materia, facendo un doppio clic sull'icona 🖆

|          | A.S. 2002/2003<br>Scrutinio finale | DEMO1<br>Registri di: BUTTIGLIONE<br>MATEMATICA | GIUSEPPE                      |
|----------|------------------------------------|-------------------------------------------------|-------------------------------|
|          |                                    | Torna a menu registro                           |                               |
| <b>2</b> | 1 S 1ALIC 15 BUTTIGLIONE           | GIUSEPPE                                        | LINGUA E LETTERATURA LATINE   |
| ▶ 🚔      | 2 S 1ALIC 15 BUTTIGLIONE           | GIUSEPPE                                        | MATEMATICA                    |
| <b>2</b> | 3 S 2ALIC 20 BUTTIGLIONE           | GIUSEPPE                                        | LINGUA E LETTERATURA ITALIANE |
| <b>2</b> | 4 S 2ALIC 20 BUTTIGLIONE           | GIUSEPPE                                        | MATEMATICA                    |

Una volta scelta la classe, comparirà il tabellone per l'inserimento dei voti e delle assenze. Si potrà inserire il **voto unico** o **il proposto** (che poi dovrà essere trasformato, manualmente, in voto unico).

I voti così memorizzati andranno a comporre il tabellone per le operazioni di scrutinio finale

| Voti inseribili: N=Non Clas<br>Carenze2: D= ;<br>1A ERI LINGUA I | ssif) E=Eso<br>F <b>RANCE</b> | inerato.<br><mark>SE</mark> | ;edivo                    | ti da 1 a                       | a 10 segu                      | uiti da (                | +/-=           | )                |               |         |                           |                  |   |
|------------------------------------------------------------------|-------------------------------|-----------------------------|---------------------------|---------------------------------|--------------------------------|--------------------------|----------------|------------------|---------------|---------|---------------------------|------------------|---|
|                                                                  | 1                             |                             | Torna a                   | a scelta                        | .Classe/                       | materia                  | 1              |                  |               |         |                           |                  |   |
|                                                                  |                               |                             |                           | opp                             | oure                           |                          |                |                  |               |         |                           |                  |   |
| Memorizza Voti                                                   | scrutini                      | o final                     | le LING                   |                                 |                                | E                        |                |                  |               |         |                           |                  |   |
| 📃 Formato stampa                                                 | I                             |                             |                           |                                 |                                |                          |                |                  |               |         |                           |                  |   |
|                                                                  | Inse                          | rimen                       | nto per                   | scruti                          | inio                           | I                        | nform          | azion            | i dal         | regis   | tro                       |                  |   |
| Nominativo                                                       | Proposto                      | Voto<br>unico               | Debito                    | Ass.                            | Tot.<br>ass.                   | Media<br>scritto         | Media<br>orale | Media<br>pratico | Deb.<br>prec. | Ass.    | Tot.Ass.                  |                  |   |
| 01 ALIANCU MIRELA                                                |                               | 6                           | D                         |                                 | 3                              |                          |                |                  |               |         |                           |                  |   |
| 02 APPIA MARIA                                                   |                               | 6                           | Î                         |                                 |                                |                          |                |                  |               |         |                           |                  |   |
| 03 BERTE FRANCA                                                  |                               | 7                           | un cara                   | attere ne                       | ella color                     | na Deb                   | oito o         |                  |               |         |                           |                  |   |
| 04 BONTADE VIRIDIANA                                             |                               | 8                           | una <u>ins</u><br>carenza | ufficier<br>a format            | <u>iza</u> , segi<br>iva che p | nalano<br>otrà es        | una<br>sere    |                  |               | Ques    |                           | di sola          |   |
| 05 BOTTAI BRIGIDA                                                |                               | 4                           | specific:<br>Gestion      | ata con<br><mark>1e sche</mark> | la funzio<br>de carer          | ne:<br>1 <b>ze for</b> i | native         |                  |               | visua   | lizzazione                | , viene          | ) |
| 06 BULIC AMRADEL                                                 |                               | 5 🖌                         |                           |                                 |                                |                          |                |                  |               | autor   | naticamer                 | nte dal          |   |
| 07 CHIODELLI MARTA                                               |                               |                             |                           |                                 |                                |                          |                |                  |               | utilizz | za il modu<br>stro eletti | lo del<br>ronico |   |
| 08 D'EGIDIO ILARIA                                               |                               |                             |                           | In ques                         | sto esem                       | pio si è                 | vico           |                  |               |         |                           |                  |   |
| 09 FERRARI ROCIO                                                 |                               |                             |                           | modific                         | cabile cor                     | nunque                   | in in          |                  |               |         |                           |                  |   |
| 10 FORTEZZA ELIANA                                               |                               |                             |                           | Seue u                          |                                | J.                       |                |                  |               |         |                           |                  |   |

### Carenze formative finali

La gestione delle carenze formative finali è del tutto analoga a quella del I quadrimestre, per poter accedere alla scheda <u>è necessario</u> aver inserito **un' insufficienza o il codice della carenza** in fase di scrutinio.

## **GIUSTIFICAZIONE ASSENZE**

Le assenze inserite con il codice A sono tutte assenze momentaneamente ingiustificate. Potranno essere rese giustificate selezionando il bottone giustifica assenze. In questo caso sarà necessario inserire una data che costituisce la data di partenza per il controllo delle assenze da giustificare definendo così un opportuno intervallo di date per il controllo (dalla data .... alla data....)

| Giustificazione assenze fino al 07/09 |    |                         |    |
|---------------------------------------|----|-------------------------|----|
| Memorizza                             |    |                         |    |
| Alunno                                | Ok | Dal                     | Al |
|                                       |    | Contractor and a second |    |

#### Attenzione !!

I docenti potranno memorizzare e giustificare le assenze solo relative ad una classe per volta.

Il personale di segreteria abilitato a questa funzione e il Preside avranno a disposizione anche una funzione di controllo assenze che permette di visualizzare tutti i movimenti e chi ha memorizzato, modificato, giustificato una assenza. Per un utente di questo tipo sarà possibile selezionare per la funzione di giustifica e di controllo anche la modalità per tutte le classi.

I dati vengono memorizzati sul sistema e resi disponibili agli utenti, cliccando sul bottone Memorizza.